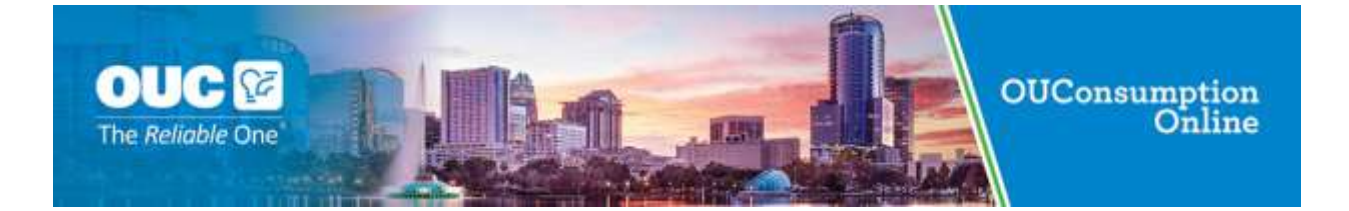

## Table of Contents

| What is the OUConsumption Online portal?                                                                                                 | 4                |
|----------------------------------------------------------------------------------------------------|------------------|
| What do I need to get started?                                                                                                    | 4                |
| Who can access the OUConsumption Online portal?                                                                                          | 4                |
| How do I setup my account?                                                                                                    | 5                |
| Get Account Number and PIN from OUC Bill                                                                                                 | 5                |
| Your OUC Account Number and PIN are available on your OUC bill. You will need these in order to create your OUConsumption Online profile | two numbers<br>5 |
| Access the OUConsumption Online Portal                                                                                                   | 5                |
| Create a UserID                                                                                                    | 7                |
| Access OUConsumption Online                                                                                                    | 10               |
| Pick a challenge question                                                                                                    | 11               |
| Associate your utility account                                                                                                    | 12               |
| How do I access the OUConsumption Online portal?                                                                                         | 13               |
| How do I create a BEWES report for the City of Orlando?                                                                                  | 16               |
| How do I view my meter consumption?                                                                                                    | 19               |
| How do I create groups of meters for analysis?                                                                                           | 28               |
| What information is needed to view the consumption reports?                                                                              |                  |
| How do I add users to my Analytics account?                                                                                              | 43               |
| What is Advanced Alerts?                                                                                                    | 52               |
| How do I setup alerts on my usage?                                                                                                    | 53               |
| How do I update the alerts on my usage?                                                                                                  | 60               |
| How do I update the subscribers on my alerts?                                                                                            | 65               |
| How do I review my alerts on the portal?                                                                                                 | 68               |
| Frequently Asked Questions                                                                                                    | 70               |
| What can I do in the OUConsumption Online portal as a BEWES user?                                                                        | 70               |
| What can I do in the OUConsumption Online portal as an Analytics user?                                                                   | 70               |
| What can I do in the OUConsumption Online Portal as a Subordinate user?                                                                  | 71               |

| Can I upgrade from a BEWES user to an Analytics user? | 71 |
|-------------------------------------------------------|----|
| Can I access the portal on my phone?                  | 71 |
| How do I remove an account?                           | 71 |

## Procedures

| Procedure 1: Login to OUConsumption Online                  | 13 |
|-------------------------------------------------------------|----|
| Procedure 2: Logout of OUConsumption Online                 | 15 |
| Procedure 3: Annual Reporting                               | 17 |
| Procedure 4: View Consumption by Meter                      | 23 |
| Procedure 5: View Consumption by Group                      | 26 |
| Procedure 6: Setup Meter Groups                             | 28 |
| Procedure 7: Setup Cost Parameters for Consumer Reports     | 34 |
| Procedure 8: Controls for Creating Consumption Reports      | 35 |
| Procedure 9: Create a Consumption Report – Consumption View | 42 |
| Procedure 10: Create a Consumption Report – Intensity View  | 42 |
| Procedure 11: Create a Consumption Report – Cost View       | 42 |
| Procedure 12: Setup Subordinate User Profiles               | 43 |
| Procedure 13: Deactivate a Subordinate User Profile         | 45 |
| Procedure 14: Edit Subordinate User Profile                 | 47 |
| Procedure 15: Reset Password on a Subordinate User Profile  | 49 |
| Procedure 16: Creating an Advanced Alert                    | 53 |
| Procedure 17: Updating Values for an Advanced Alert         | 60 |
| Procedure 18: Updating Subscribers for an Advanced Alert    | 65 |

| Version | Updated By | Update Date       | Notes                                   |
|---------|------------|-------------------|-----------------------------------------|
| 0.1     | Woods      | September 1, 2018 | Initial Version                         |
| 0.2     | Woods      | October 18, 2018  | OUC comments incorporated               |
| 0.3     | Figueroa   | October 24, 2018  | Accepted recommended changes            |
| 0.4     | Woods      | October 31, 2018  | Update placeholders for missing figures |

### What is the OUConsumption Online portal?

The OUConsumption Online portal provides you, the consumer, with a quick, secure, and easy way to view information about your use of electricity. For example, you can look at the amount of energy resources used per month for the past year. This information helps you to understand your energy consumption and manage your consumption according to your rules.

### What do I need to get started?

In order to use the OUConsumption Online portal, you must have the following to establish connectivity:

- Desktop or laptop computer or tablet
- Internet connection and a browser
  - o Firefox
  - o Chrome
  - o Internet Explorer 11
  - o Edge
  - o Safari
- A utility account number
- Portal Internet Address
  - o <a href="https://consumption.ouc.com/web/ouc">https://consumption.ouc.com/web/ouc</a>
- A pin provided by the utility. The pin is required to associate your account to your userID within the portal.

The OUConsumption Online portal is separate from other utility company web sites and requires a separate portal account. You cannot use any other portal accounts that you may have with the utility company to sign in to the OUConsumption Online portal.

### Who can access the OUConsumption Online portal?

The OUConsumption Online portal supports three types of users; Annual Reporting (BEWES), Analytics, and Subordinates.

If you are an Annual Reporting customer, you are accessing the portal in order to fulfill the Building Energy & Water Efficiency Strategy (BEWES) reporting requirements. You will have the ability to create an Excel file that can be used to upload the energy usage by meter into the EnergyStar Portfolio Manager.

If you are an Analytics customer, you have the ability to perform analysis on the usage associated with your accounts. For your accounts, you will be considered the Delegated Administrator. The features of your Analytics package include reviewing consumption based on cost and square footage parameters, create groups of meters for analysis, and add Subordinate users to the portal account and setting threshold alerts on kWh interval readings.

If you are a Subordinate user, you will have access to view any groups, reports or alerts established by your Delegated Administrator.

### How do I setup my account?

If you are a subordinate user, you will be setup by the Delegated Administrator. For all other users, the steps needed to get started with the OUConsumption Online portal are as follows:

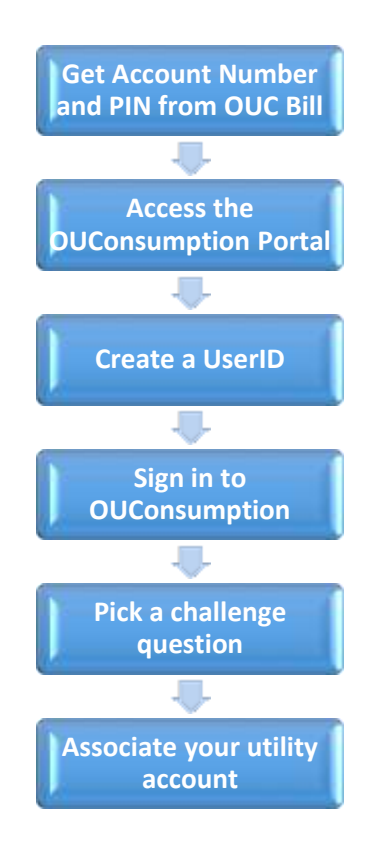

### Get Account Number and PIN from OUC Bill

Your OUC Account Number and PIN are available on your OUC bill. You will need these two numbers in order to create your OUConsumption Online profile.

Access the OUConsumption Online Portal

Visit OUC.com/OUConsumptionOnline and click Members Login to access the tool.

|--|

### Create a UserID

Click on Create Account to display the following page:

| All Heids are Keguired                                                                                                    |                                                                                                 |
|----------------------------------------------------------------------------------------------------|-------------------------------------------------------------------------------------------------|
| First Name                                                                                                    |                                                                                                 |
|                                                                                                    |                                                                                                 |
|                                                                                                    |                                                                                                 |
| Last Name                                                                                                    |                                                                                                 |
|                                                                                                    |                                                                                                 |
|                                                                                                    |                                                                                                 |
| Email                                                                                                    |                                                                                                 |
|                                                                                                    |                                                                                                 |
|                                                                                                    |                                                                                                 |
| Confirm Email                                                                                                    |                                                                                                 |
|                                                                                                    |                                                                                                 |
|                                                                                                    |                                                                                                 |
| Online Account Information                                                                                                    |                                                                                                 |
|                                                                                                    |                                                                                                 |
| Username                                                                                                    |                                                                                                 |
|                                                                                                    |                                                                                                 |
|                                                                                                    |                                                                                                 |
| Jsernames must not contain spaces                                                                                                    |                                                                                                 |
| Jsernames must not contain any special cha                                                                                                    | racters (for example !=5%^&)                                                                    |
| Password                                                                                                    |                                                                                                 |
| C BERETTY OF D                                                                                                    |                                                                                                 |
|                                                                                                    |                                                                                                 |
|                                                                                                    |                                                                                                 |
| Confirm Password                                                                                                    |                                                                                                 |
| Confirm Password                                                                                                    |                                                                                                 |
| Confirm Password                                                                                                    |                                                                                                 |
| Confirm Password Passwords are case-sensitive                                                                                                    |                                                                                                 |
| Confirm Password<br>Passwords are case-sensitive<br>Passwords must be between 8 and 16 chara                                                                                                    | cters long                                                                                      |
| Confirm Password<br>Passwords are case-sensitive<br>Passwords must be between 8 and 16 chara<br>Passwords must contain at least 1 alphabetic                                                                                                    | cters long<br>c character                                                                       |
| Confirm Password<br>Passwords are case-sensitive<br>Passwords must be between 8 and 16 chara<br>Passwords must contain at least 1 alphabetik<br>Passwords must contain at least 1 alphabetik<br>Passwords must contain at least 1 special ch                           | cters long<br>c character<br>/alue                                                              |
| Confirm Password<br>Passwords are case-sensitive<br>Passwords must be between 8 and 16 chara<br>Passwords must contain at least 1 alphabeti<br>Passwords must contain at least 1 numeric v<br>Passwords must contain at least 1 special ch                             | cters long<br>c character<br>value<br>aracter (for example 1=%64&, excluding \$<=>4)            |
| Confirm Password<br>Passwords are case-sensitive<br>Passwords must be between 8 and 16 chara<br>Passwords must contain at least 1 alphabeti<br>Passwords must contain at least 1 numeric v<br>Passwords must contain at least 1 special ch                             | cters long<br>c character<br>value<br>aracter (for example 1=%64%, excluding \$⇔4)              |
| Confirm Password<br>Passwords are case-sensitive<br>Passwords must be between 8 and 16 chara<br>Passwords must contain at least 1 alphabeti<br>Passwords must contain at least 1 numeric v<br>Passwords must contain at least 1 special ch                             | cters long<br>c character<br>value<br>varacter (for example 1=%/%, excluding \$<=>()            |
| Confirm Password<br>Passwords are case-sensitive<br>Passwords must be between 8 and 16 chara<br>Passwords must contain at least 1 alphabetik<br>Passwords must contain at least 1 numeric v<br>Passwords must contain at least 1 special ch                            | cters long<br>c character<br>value<br>laracter (for example !=%64&, excluding \$<⇔4)            |
| Confirm Password  Passwords are case-sensitive Passwords must be between 8 and 16 chara Passwords must contain at least 1 alphabetic Passwords must contain at least 1 numeric v Passwords must contain at least 1 special ch Enter the text as it appears in the box: | cters long<br>c character<br>value<br>aracter (for example I=%6^&, excluding \$⇔4)              |
| Confirm Password Passwords are case-sensitive Passwords must be between 8 and 16 chara Passwords must contain at least 1 alphabetic Passwords must contain at least 1 numeric v Passwords must contain at least 1 special ch Enter the text as it appears in the box:  | cters long<br>c character<br>value<br>aracter (for example I=964&, excluding \$⇔4)              |
| Confirm Password Passwords are case-sensitive Passwords must be between 8 and 16 chara Passwords must contain at least 1 alphabetic Passwords must contain at least 1 numeric v Passwords must contain at least 1 special ch Enter the text as it appears in the box:  | ters long<br>c character<br>value<br>aracter (for example 1=%6%, excluding \$⇔\)<br>€€555       |
| Confirm Password Confirm Password Resswords are case-sensitive Resswords must be between 8 and 16 chara Resswords must contain at least 1 alphabetic Resswords must contain at least 1 special ch Enter the text as it appears in the box:                             | ters long<br>c character<br>value<br>aracter (for example 1=%€^&, excluding \$⇔\)<br>€€€€€<br>€ |

The Create Account page includes three types of information:

• Information which identifies you

- Information about your OUConsumption Online account
- A randomly generated verification number created by the portal during this process. It will appear as a number with a line through it.

**Note:** This page has no utility account information. Your utility account is associated in a later step.

The information that identifies you is displayed in the top portion of the page:

| All Fields are Required |  |     |
|-------------------------|--|-----|
| First Name              |  |     |
|                         |  |     |
| Last Name               |  |     |
| Email                   |  |     |
|                         |  | 1   |
| Confirm Email           |  | 1   |
|                         |  | - 8 |

The 'First Name' and 'Last Name' fields should match the name on your utility bill. The email address should be a valid email address.

The next step is to create your OUConsumption Online portal online account information. Username can be any combination of numbers and letters, with no spaces. The system will let you know if the username you request is already in use. If it is, simply try an alternative username.

In order to adhere to security best practices, your password must conform to the password complexity rules listed. These include:

Passwords are case-sensitive Passwords must be between 8 and 16 characters long Passwords must contain at least 1 alphabetic character Passwords must contain at least 1 numeric value Passwords must contain at least 1 special character (for example !=%^&, excluding \$<>\)

### PLEASE BE SURE TO READ AND FOLLOW PASSWORD RESTRICTIONS!

The verification number at the bottom of the page is a randomly generated number used to ensure that a person, and not an automated program, is creating the account.

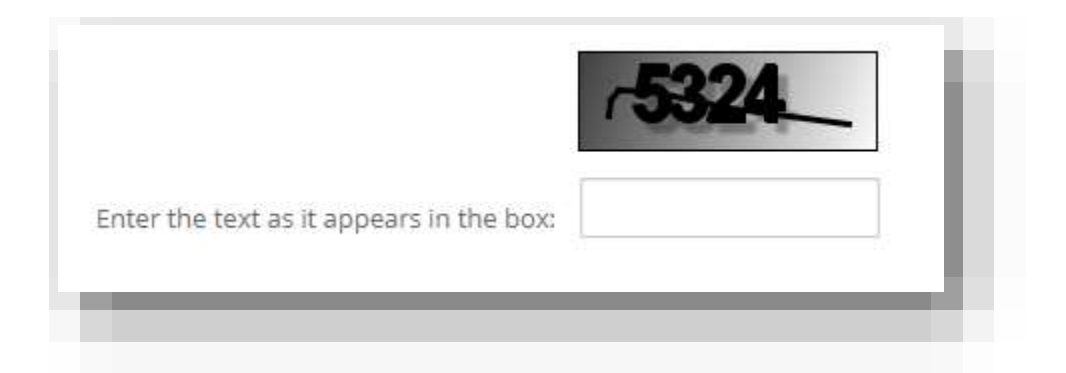

Type the number that you see into the empty box provided. If you cannot read the number, leave the box empty and click the Save button: you will get a message saying that you did not provide the verification number, and a new verification number will be displayed.

After you have entered all of the information on the page, click the Save button. The OUConsumption Online portal checks the information and notifies you if there are any problems (such as someone else has already selected the requested user name).

| Username                                                                                                    |
|----------------------------------------------------------------------------------------------------|
| oucqa01                                                                                                    |
| Usernames must not contain spaces<br>Usernames must not contain any special characters (for example !=\$%^&) |
| The username you entered is unavailable. Please enter a different username.                                  |
|                                                                                                    |

If the OUConsumption Online portal does not find any problems, an informational message like the following is displayed:

| Your account has been successfully created. Please login to access your account. |
|----------------------------------------------------------------------------------|
|                                                                                  |

Click the Login link to sign in to the OUConsumption Online portal. The Login page will be displayed.

### Access OUConsumption Online

The Login page is displayed with your UserID prepopulated. Enter your password then click the Sign In button.

| New User? 🤱 Create   | Account                      |
|----------------------|------------------------------|
| Username             |                              |
| susantestouc         |                              |
| Password             | Forgot Username?             |
| password is case-sei | nsitive)<br>Forgot Password? |
|                      | 10.800.0000                  |
| S                    | ign In                       |

The first time you successfully log-in, a security Challenge Question page is displayed:

| Question | What is your favorite pet? | * |
|----------|----------------------------|---|
| Answer   |                            | 1 |
|          |                            |   |

### Pick a challenge question

The OUConsumption Online portal uses a "challenge" question to provide security for its selfservice functions such as 'Forgot Password?'. The first time that you sign in to the OUConsumption Online portal, you are required to select a challenge question and provide an answer to the question. You will be unable to use the OUConsumption Online portal until you provide this information.

Select a question from the Question drop-down list. Type an answer for the question in the Answer box. The answer is case-sensitive so be careful to select an answer that you can remember exactly.

You can also create your own question. To do so, select "Write my own question", from the Question drop-down list. A new box appears above the Answer box: type the text of your question into it.

| estion | Write my own question. | ्र 🗸 |                     |
|--------|------------------------|------|---------------------|
|        |                        |      | Enter question here |
| swer   |                        |      |                     |
| ext    |                        |      |                     |

After you have selected a question and provided an answer, click the Next button. The Associate Account page is displayed.

#### Associate your utility account

To associate your utility account:

• Type your PIN in the Pin box. Your PIN can be located at the top of your OUC bill.Type your OUC Account Number in the Account # box. Your Account Number can be located at the top of your OUC bill.Click the Add Account button

| lssoci                                     | ated Accou                                 | ints            | - 14 |
|--------------------------------------------|--------------------------------------------|-----------------|------|
| Add Acc<br>Add an                          | ount Below<br>Account                      |                 | - 1  |
| All Field<br>If you do<br>your atli<br>PIN | s are Required<br>n't know your PIN<br>ty. | L please contac |      |
| Accoun                                     | té                                         |                 |      |
| Add Ad                                     | count                                      |                 |      |
|                                            | _                                          | _               | al.  |

If you maintain more than one utility account, you can add multiple utility accounts to one OUConsumption Online UserID.

After you have added an account(s) to your portal, you will need to log out and back in to setup the correct privileges.

| Consumer Acco                                             | unt #                                                |
|-----------------------------------------------------------|------------------------------------------------------|
| 2555083428                                                | Delete                                               |
| dd <mark>an Account</mark>                                |                                                      |
| Il Fields are Rec<br>you don't know<br>our utility.<br>IN | quired<br>your PIN, please contact                   |
| .ccount # (num                                            | nbers only)                                          |
| The account was<br>must log out and<br>to be applied.     | added successfully. You<br>l log back in for changes |
|                                                           |                                                      |

How do I access the OUConsumption Online portal?

|    | Procedure 1: Login to OUConsumpti                         | on Online                                                                      |
|----|-----------------------------------------------------------|--------------------------------------------------------------------------------|
| 1. | Bring up an Internet browser (such as Internet Explorer). | User may use their preferred browser.                                          |
| 2. | Visit OUC.com/OUConsumptionOnline and click Member Login. | A browser favorite or bookmark is useful since the access may be months apart. |

| Askismens D.Comungalist Dr.Port     Web C.Comungalist Dr.Port     Web C.Comungalist Dr.Port     Web C.Comungalist Dr.Port     Decomposition of the second second seco            | Capte<br>Hand Control Control Account                                                                                                    |  |
|----------------------------------------------------------------------------------------------------|----------------------------------------------------------------------------------------------------|--|
| Standy wanted array stage of a<br>provide index to perform through the<br>index of the performance of the<br>end of the performance of the per-<br>space of the performance of the per-<br>ternal<br>Alterial performance (Sprimal Performance of the<br>Alterial performance).                                                                                                    | Teget sector                                                                                                    |  |
| <ul> <li>State yet for logarity of the second state of the second state of the sec</li></ul> | Provide a set of second second s |  |
| Reported Insures Participants                                                                                                    | nic tapone 11. tapa Salan                                                                                                    |  |
|                                                                                                    |                                                                                                    |  |

|     | Procedure 1: Login to OUConsumpti                                                                                                    | ion Online                                                                                                    |
|-----|----------------------------------------------------------------------------------------------------|----------------------------------------------------------------------------------------------------|
| 3.  | Enter your OUConsumption Online UserID and Password<br>in the boxes provided and then click Sign In. Please note<br>that these are the UserID and Password you created<br>when you registered for OUConsumption Online, and<br>may differ from your MyOUC Username and Password. | Note that the Password is case-sensitive. If<br>you are having problems signing in, verify<br>that you are typing your password correctly<br>and that Caps Lock is off on your keyboard.<br>If you mistype your password three times,<br>your portal account is locked out and you<br>will be unable to use the OUConsumption<br>Online Portal until it is unlocked by an OUC<br>Administrator or after 30 minutes, you may<br>try again. |
| 4.  | Upon successful login, the Home page will be presented.                                                                                                    | Information on this page will be updated<br>periodically as OUC provides new features or<br>options for the OUConsumption Online<br>portal.                                                                                                    |
| 5.  | The menu on the left will be customized based upon your type of user access.                                                                                                    |                                                                                                    |
| END |                                                                                                    |                                                                                                    |

Refer to the procedures below for guidance on using the many features of the OUConsumption Online portal.

|    | Procedure 2: Logout of OUConsumpt                                                                                          | ion Online                                |
|----|----------------------------------------------------------------------------------------------------|-------------------------------------------|
| 1. | On any page within the OUConsumption Online portal, you will find your UserID in the upper right hand corner of the pages. | The UserID in this example is "LiveUser". |

|     | Procedure 2: Logout of OUConsumption Online |                                                                        |                                                                                                    |  |  |
|-----|---------------------------------------------|------------------------------------------------------------------------|----------------------------------------------------------------------------------------------------|--|--|
| 2.  | Click on the UserID box to enable the n     | Welcor<br>At OUC +<br>understa-<br>current a<br>Understa-<br>informati | Live User •         Incystrategy         Incystrategy |  |  |
|     |                                             |                                                                        | 5                                                                                                    |  |  |
| 3.  | Click on Sign Out.                          |                                                                        |                                                                                                    |  |  |
| 4.  | The portal refreshes to display the Logi    | n screen.                                                              | We recommend closing your web browser<br>window after signing out of the SGS Portal.<br>The method varies by web browser and<br>operating system. For example, on a<br>computer running the Microsoft Windows<br>operating system, an Internet Explorer web<br>browser window may be closed by clicking<br>the "X" in the upper right corner. Please<br>refer to on-line help, specific to your web<br>browser or operating system, for more<br>information.                                                                                                    |  |  |
| END |                                             |                                                                        |                                                                                                    |  |  |

### How do I create a BEWES report for the City of Orlando?

As an Annual Reporting (BEWES) customer, your primary objective is to obtain data needed to respond to the reporting requirements in Energy Star. The portal will allow the user to select the timeframe and the account for the report. An excel file will be generated. The data in the excel file can be uploaded into Energy Star.

|    | Procedure 3: Annual Reporti                                                                                                    | ng                                                                                                    |
|----|----------------------------------------------------------------------------------------------------|----------------------------------------------------------------------------------------------------|
| 1. | Access the Annual Reporting panel by selecting Data Export from the menu on the left.                                                            | The menu is representative of a BEWES customer.                                                                                                    |
| 2. | The BEWES Reporting page will be displayed.                                                                                                    |                                                                                                    |
| 2  | 10/08/2018 × ■<br>Generate Report                                                                                                    |                                                                                                    |
| 3. | Select the Accounts from the dropdown menu.                                                                                                    | These are the accounts that you associated to the portal when you setup your UserID.                                                                                                    |
| 4. | Select Electric or Water from the Commodity menu.                                                                                                |                                                                                                    |
| 5. | Select a date range for the report. Clicking on the date<br>box will enable a calendar. Clicking on a date will update<br>the original date box. | If you are generating the report for the<br>annual reporting requirement, you would set<br>the From date to January 1 <sup>st</sup> of the year and<br>the To date to December 31 <sup>st</sup> . |

|     | Procedure 3: Annual Repor                                                                                                    | ting                                                                                           |
|-----|----------------------------------------------------------------------------------------------------|------------------------------------------------------------------------------------------------|
|     | From Date         01/01/2018       Image: Comparison of the comparison of the comparison o | To and From dates are both selected from the calendar.                                         |
| 6.  | Dates must be in order                                                                                                    |                                                                                                |
|     | From must be before to da                                                                                                    | ate.                                                                                           |
| 7.  | Selecting Apply Filter will produce a list of the meters for<br>the selected group and commodity.                                                                                                    | These are the accounts that you associated to the portal when you setup your UserID.           |
| 8.  | From the dropdown list, the user selects the meters to be included in the final report. Select the meter by checking the box proceeding the meter name.                                                                                                    | One or more meters should be selected.                                                         |
| 9.  | Select Generate Report. The data will be exported into<br>an Excel file based upon the selection parameters.<br>Generate Report                                                                                                    | Your configuration and browser will<br>determine where the file is stored on your<br>computer. |
| 10. | You may now use the downloaded file to enter data into E                                                                                                    | nergyStar.                                                                                     |
| END |                                                                                                    |                                                                                                |

### How do I view my meter consumption?

For the Analytics and Subordinate user, the portal is designed to give the user a deeper view into the energy being consumed starting with the My Consumption Data page.

My Consumption Data page supports viewing information about the energy consumed at a location serviced by an AMI meter. The SGS Portal collects a data point for each half hour in the day for a residential meter; it collects a data point every 15 minutes for a C&I meter. This is configurable during the implementation of the meter network.

The Usage Dashboard presents up to 3 years of data; as much data as is available within these constraints is always presented. The user will only see data for their locations assigned to the associated accounts.

The Usage Dashboard provides two display formats for the data: a "chart" format and a "table" format. In addition, several areas on the chart have "mouse-over" activation of features, such as the consumption bar chart and average line values. The "Standard" label represents the standard rate the utility charges for the meter type being displayed. For tiered rates, the graph will display each tier as a separate color which will be identified in the legend.

The chart format presents the consumption data in the form of a bar graph, with the value for each metric for each time unit represented by a vertical bar with its height based upon its value. The chart format shows how a metric changes over time and enables a user to visually compare values. When the Usage Dashboard is initially presented, the consumption data for the past seven days is summarized (i.e., "rolled up" or "drilled up") and presented as a chart.

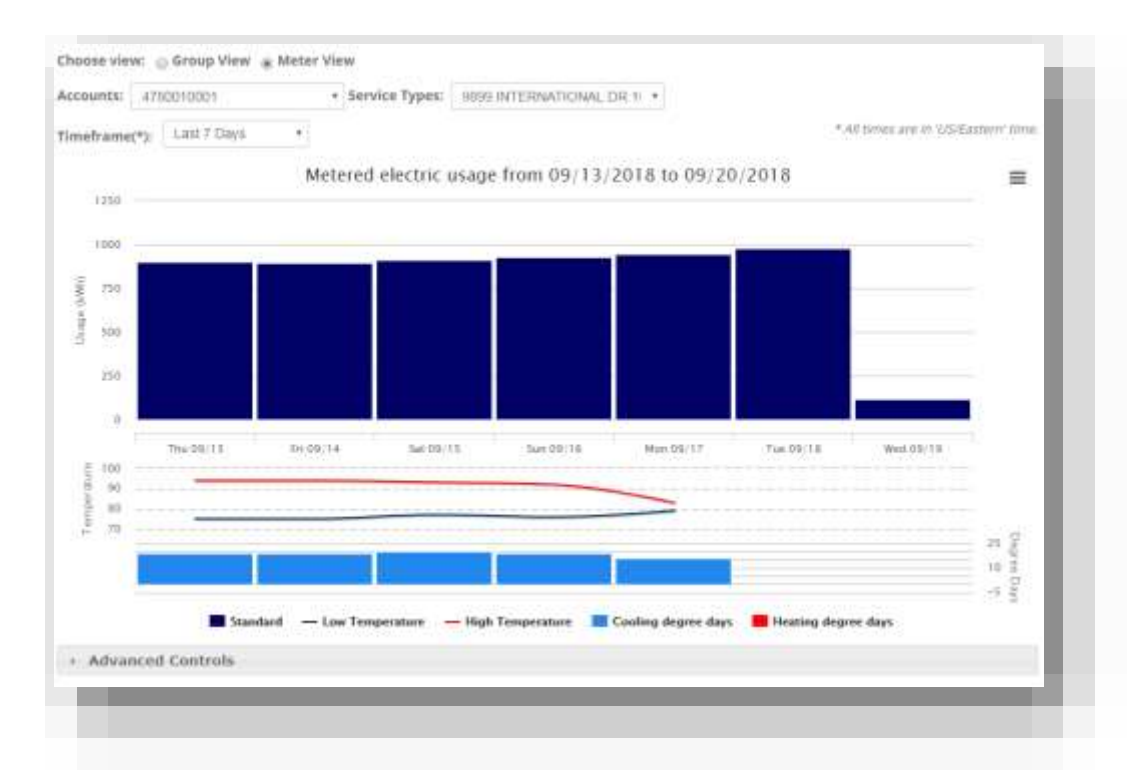

The temperature graph is displayed below the consumption to provide visibility into how the weather may have impacted the usage. The high and low temperature are displayed as reported by the local NOAA weather station.

Heating and cooling days are also presented based upon the definition on Globalchange.gov.

Degree days are defined as the number of degrees by which the average daily temperature is higher than 65°F (cooling degree days) or lower than 65°F (heating degree days). For example, one day with an average temperature of 90°F equals 25 cooling degree days—the same as 25 days with an average temperature of 66°F. This indicator is thus a proxy that captures both extremes in and duration of energy demand.

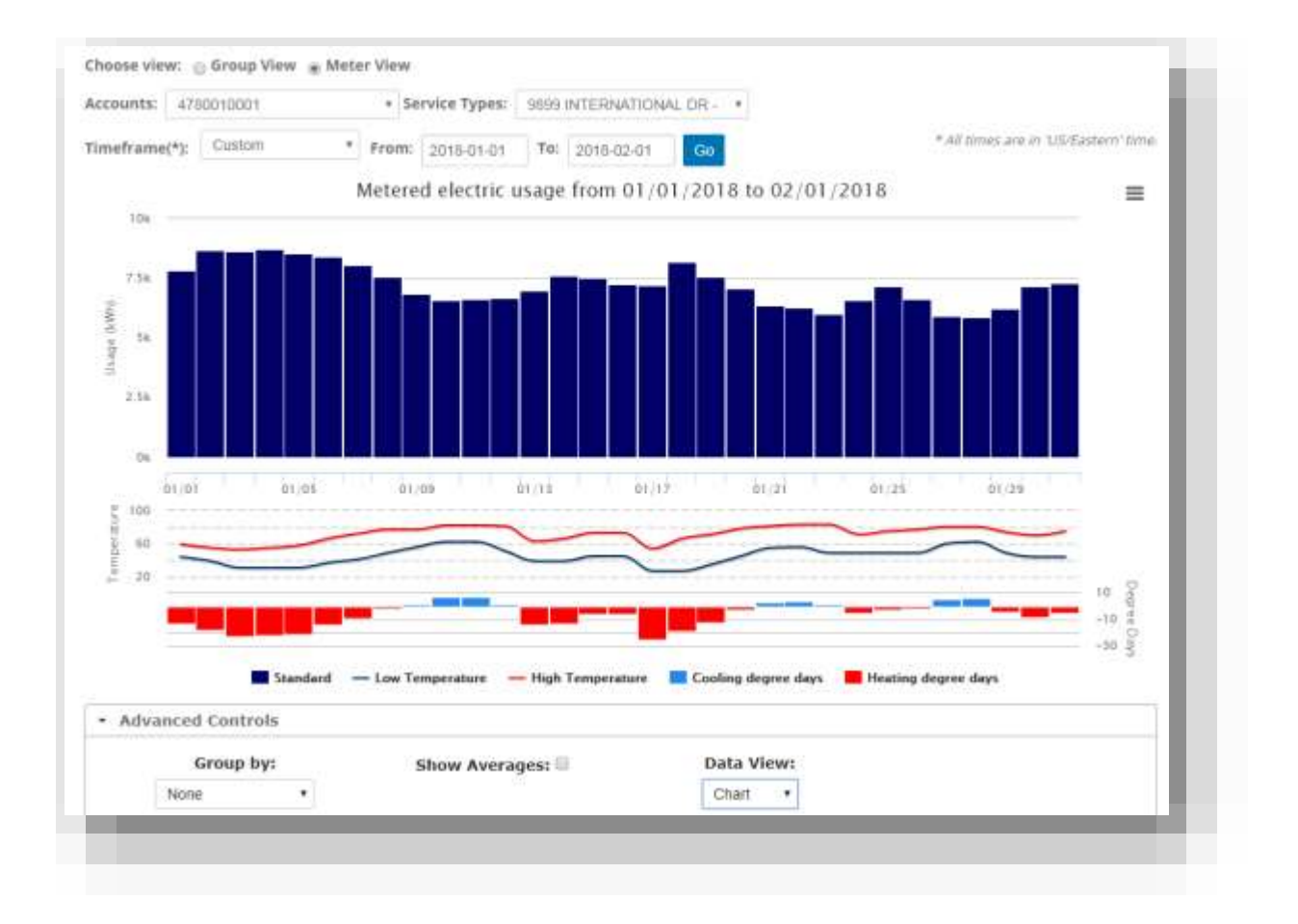

The grid format presents the consumption data in a table format. The data that is displayed in chart form in the figure **Error! Reference source not found. Error! Reference source not found.** is displayed in grid form in the figure **Error! Reference source not found.**.

| Usage for electric Service - 1ZR15966           Time Period         Standard Usage         Standard Est. Cost         Min Temperatur         Max Temperatur         Cooling Degree Day         Heating Degree Days           01/01         7801.22 kWh         50.00         44.1         59.0         0         13           01/02         8658.69 kWh         50.00         39.0         55.0         0         18           01/03         8608.45 kWh         50.00         30.9         53.1         0         23           01/04         8711.68 kWh         50.00         30.9         57.0         0         21           01/05         8536.59 kWh         50.00         30.9         57.0         0         21                                                                                                    | age for elec<br>om: 01/01/2 | tric Service - 12R1<br>018 To: 02/01/2018 | 5966                                                                                                    |                                                                                                    |                                                                                                    |                                                                                                    |                                                                                                    |                                                                                                    |
|----------------------------------------------------------------------------------------------------|-----------------------------|-------------------------------------------|----------------------------------------------------------------------------------------------------|----------------------------------------------------------------------------------------------------|----------------------------------------------------------------------------------------------------|----------------------------------------------------------------------------------------------------|----------------------------------------------------------------------------------------------------|----------------------------------------------------------------------------------------------------|
| Time Period         Standard Usage         Standard Est. Cos         Min Tomperature         Max Temperature         Cooling Degree Day         Heating Degree Day           01/01         7601.22 W/m         50.00         44.1         59.0         0         13           01/02         8658.69 W/m         50.00         39.0         55.0         0         18           01/03         8608.45 W/m         50.00         30.9         55.0         0         23           01/04         8711.68 W/m         50.00         30.9         55.0         0         21           01/05         8536.59 W/m         50.00         30.9         57.9         0         21           1         1         50.00         50.00         57.9         0         21                                                                                                    | and the state of            |                                           |                                                                                                    |                                                                                                    |                                                                                                    |                                                                                                    |                                                                                                    | Ì                                                                                                    |
| 01/01         7601.22 kWh         \$0.00         44.1         59.0         0         13           01/02         8658.69 kWh         \$0.00         39.0         55.0         0         18           01/03         8608.45 kWh         \$0.00         30.9         \$3.1         0         23           01/04         8711.68 kWh         \$0.00         30.9         55.0         0         22           01/05         8536.59 kWh         \$0.00         30.9         \$7.9         0         21           * Advanced Controls         *         *         *         *         *         *         *         *         *         *         *         *         *         *         *         *         *         *         *         *         *         *         *         *         *         *         *         *         *         *         *         *         *         *         *         *         *         *         *         *         *         *         *         *         *         *         *         *         *         *         *         *         *         *         *         *         *         * <th< th=""><th>me Period</th><th>Standard Usage</th><th>Standard Est. Cost</th><th>Min Temperature</th><th>Max Temperature</th><th>Cooling Degree Days</th><th>Heating Degree Days</th><th>- 1</th></th<> | me Period                   | Standard Usage                            | Standard Est. Cost                                                                                                    | Min Temperature                                                                                                    | Max Temperature                                                                                                    | Cooling Degree Days                                                                                                    | Heating Degree Days                                                                                                    | - 1                                                                                                    |
| 01/02         8658.69 kwh         \$0.00         39.0         55.0         0         18           01/03         8608.45 kwh         \$0.00         30.9         \$3.1         0         23           01/04         8711.68 kwh         \$0.00         30.9         55.0         0         22           01/05         8536.59 kwh         \$0.00         30.9         \$7.0         0         21            • Advanced Controls         • • • • • • • • • • • • • • • • • • •                                                                                                    | /01                         | 7801.22 kWh                               | 50.00                                                                                                    | 44.1                                                                                                    | 59.0                                                                                                    | 0                                                                                                    | 13                                                                                                    |                                                                                                    |
| 01/03 8608.45 kWh \$0.00 30.9 53.1 0 23<br>01/04 8711.68 kWh \$0.00 30.9 55.0 0 22<br>01/05 8536.59 kWh \$0.00 30.9 57.0 0 21<br>* * * * Advanced Controls                                                                                                    | /02                         | 8658.69 kWh                               | \$0.00                                                                                                    | 39.0                                                                                                    | 55.0                                                                                                    | ٥                                                                                                    | 18                                                                                                    |                                                                                                    |
| 01/04 8711.68 kWh \$0.00 30.9 55.0 0 22<br>01/05 8536.59 kWh \$0.00 30.9 57.0 0 21                                                                                                    | /03                         | 8608.45 kWh                               | \$0.00                                                                                                    | 30.9                                                                                                    | 53.1                                                                                                    | 0                                                                                                    | 23                                                                                                    |                                                                                                    |
| 01/05 8536.59 kWh \$0.00 30.9 57.9 0 21                                                                                                    | /04                         | 8711.68 kWh                               | \$0.00                                                                                                    | 30.9                                                                                                    | 55.0                                                                                                    | 0                                                                                                    | 22                                                                                                    |                                                                                                    |
| Advanced Controls                                                                                                    | /05                         | 8536-59 kWh                               | \$0.00                                                                                                    | 30.9                                                                                                    | 57.9                                                                                                    | D                                                                                                    | 21                                                                                                    |                                                                                                    |
| Advanced Controls                                                                                                    |                             |                                           |                                                                                                    |                                                                                                    |                                                                                                    |                                                                                                    |                                                                                                    | - 0                                                                                                    |
|                                                                                                    | Advanced                    | Controls                                  |                                                                                                    |                                                                                                    |                                                                                                    |                                                                                                    |                                                                                                    |                                                                                                    |
|                                                                                                    |                             | 02<br>03<br>04<br>05<br>dvanced           | 01         7801.22 kWh           02         8658.69 kWh           03         8608.45 kWh           04         8711.68 kWh           05         8536.59 kWh           dvanced Controls           Group by:           None | 1         7801.32 W/h         \$0.00           102         8658.69 W/h         \$0.00           103         8608.45 W/h         \$0.00           104         \$711.68 W/h         \$0.00           105         8536.59 W/h         \$0.00           Group by:           Show | V01     7851.22 kWh     \$0.00     44.1       V02     8658.69 kWh     \$0.00     30.9       V03     8608.45 kWh     \$0.00     30.9       V04     8711.66 kWh     \$0.00     30.9       V05     8536.59 kWh     \$0.00     30.9       Show Averages: III | 01         7801.22 kWh         \$0.00         44.1         56.0           02         8658.69 kWh         \$0.00         39.0         55.0           03         8608.45 kWh         \$0.00         30.9         53.1           04         8711.68 kWh         \$0.00         30.9         55.0           05         8536.59 kWh         \$0.00         30.9         57.9 | 01     7801.32 Wh     \$0.00     44.1     56.0     0       02     8658.69 Wh     \$0.00     30.9     55.0     0       03     8608.45 Wh     \$0.00     30.9     53.1     0       04     8711.68 Wh     \$0.00     30.9     55.0     0       05     8536.59 Wh     \$0.00     30.9     \$7.9     0 | 01       7801.22 kWh       \$0.00       44.1       56.0       0       13         02       8658.69 kWh       \$0.00       99.0       55.0       0       18         03       8608.45 kWh       \$0.00       30.9       \$3.1       0       23         04       8711.68 kWh       \$0.00       30.9       55.0       0       21         05       8536.59 kWh       \$0.00       30.9       \$7.9       0       21         dvanced Controls |

Because the monthly usage consumption data is summarized from interval data, a user may "drill down" in the data. Clicking a bar in the Monthly Usage chart (i.e., a month) will drill down to display a Daily Usage chart for the month. The Daily Usage chart displays summarized data for the days in the month. Clicking a bar in the Daily Usage chart (i.e., a day) will drill down to display an interval chart for the day. A user cannot drill down further into the Interval Usage data as it is not summarized data.

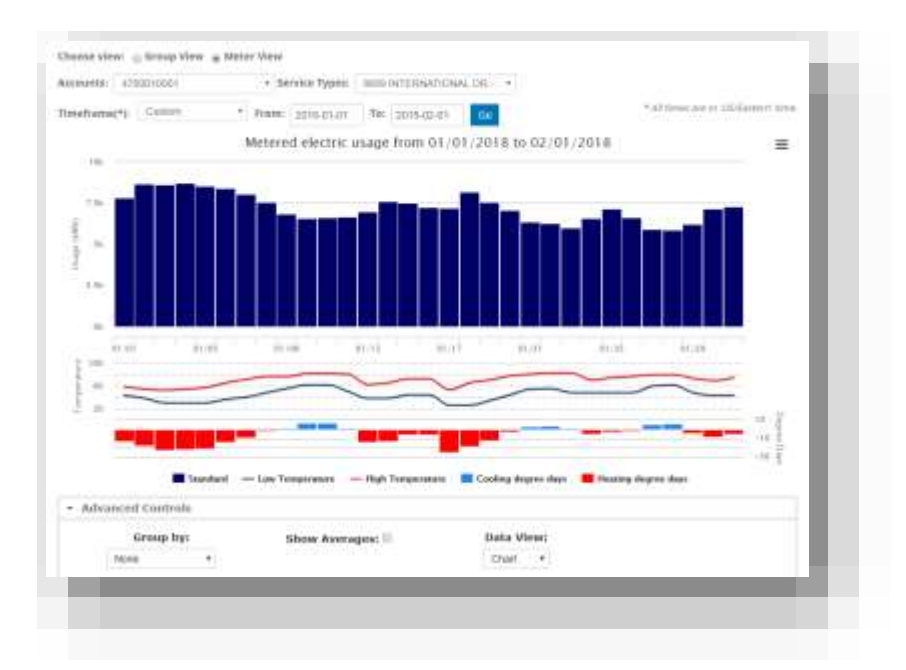

To "drill up" from a lower-level chart, set the filter to display the level of data that you wish to see.

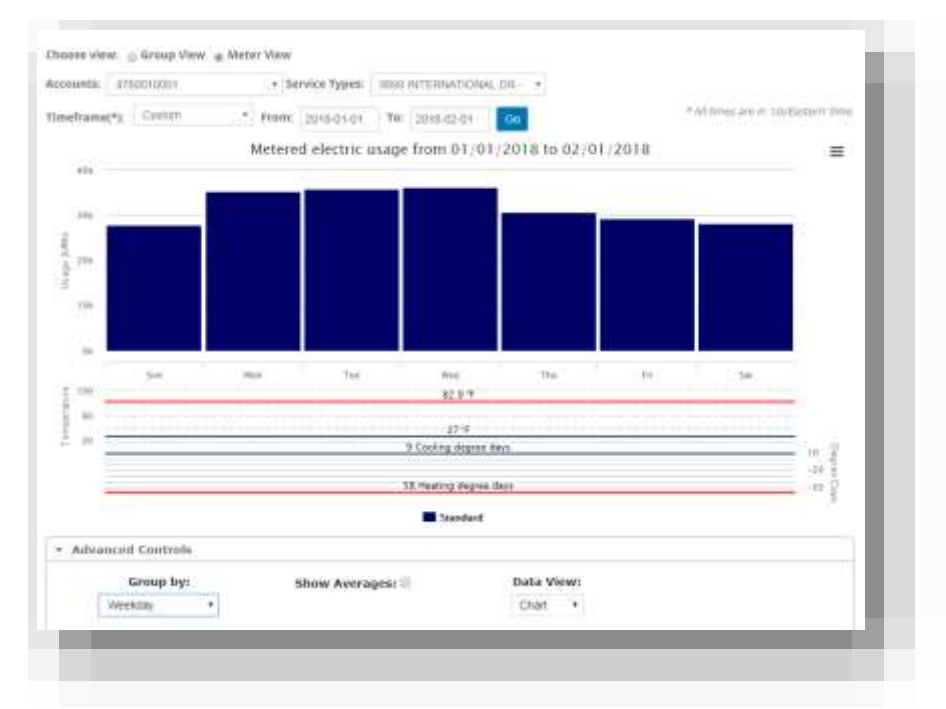

Because people tend to do the same activities at the same time every day, it is useful to view energy consumption and energy cost by the hour of the day across the entire year. This functionality is provided by My Consumption Data in the form of a line graph (useful in visualizing trends in data over intervals of time). Refer to the figure below for an example of such a line graph, the Hourly Breakdown chart.

As for the other charts, a grid format is available for the Hourly Breakdown chart.

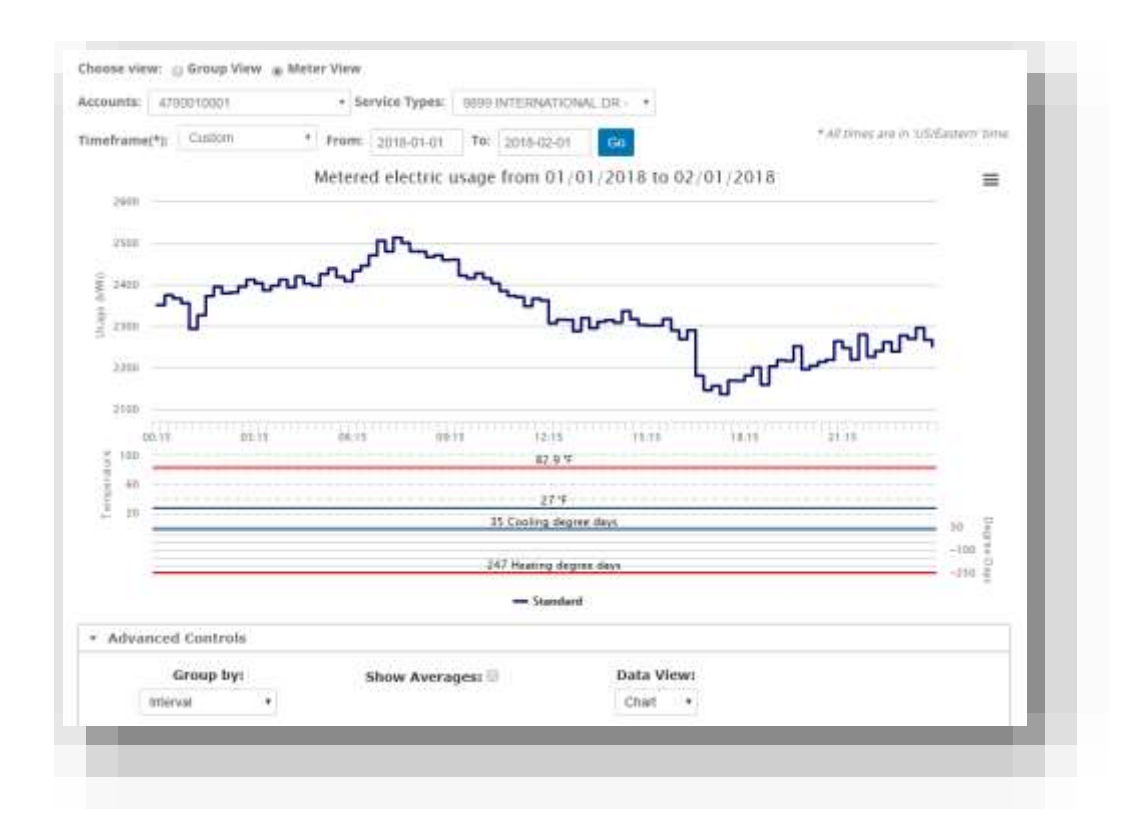

|    | Procedure 4: View Consumption                                                                        | by Meter                                              |
|----|----------------------------------------------------------------------------------------------------|-------------------------------------------------------|
| 1. | Access Meter Details by selecting My Consumption Data on the left menu.                              | The menu is representative of a Subordinate customer. |
|    | # Home                                                                                               |                                                       |
|    | 📥 My Consumption Da                                                                                  | ata                                                   |
|    |                                                                                                    | ts                                                    |
|    |                                                                                                    |                                                       |
|    |                                                                                                    |                                                       |
| 2. | The Meter Details window will be displayed. The default p meter on the list for the last seven days. | resentation is consumption for the first              |

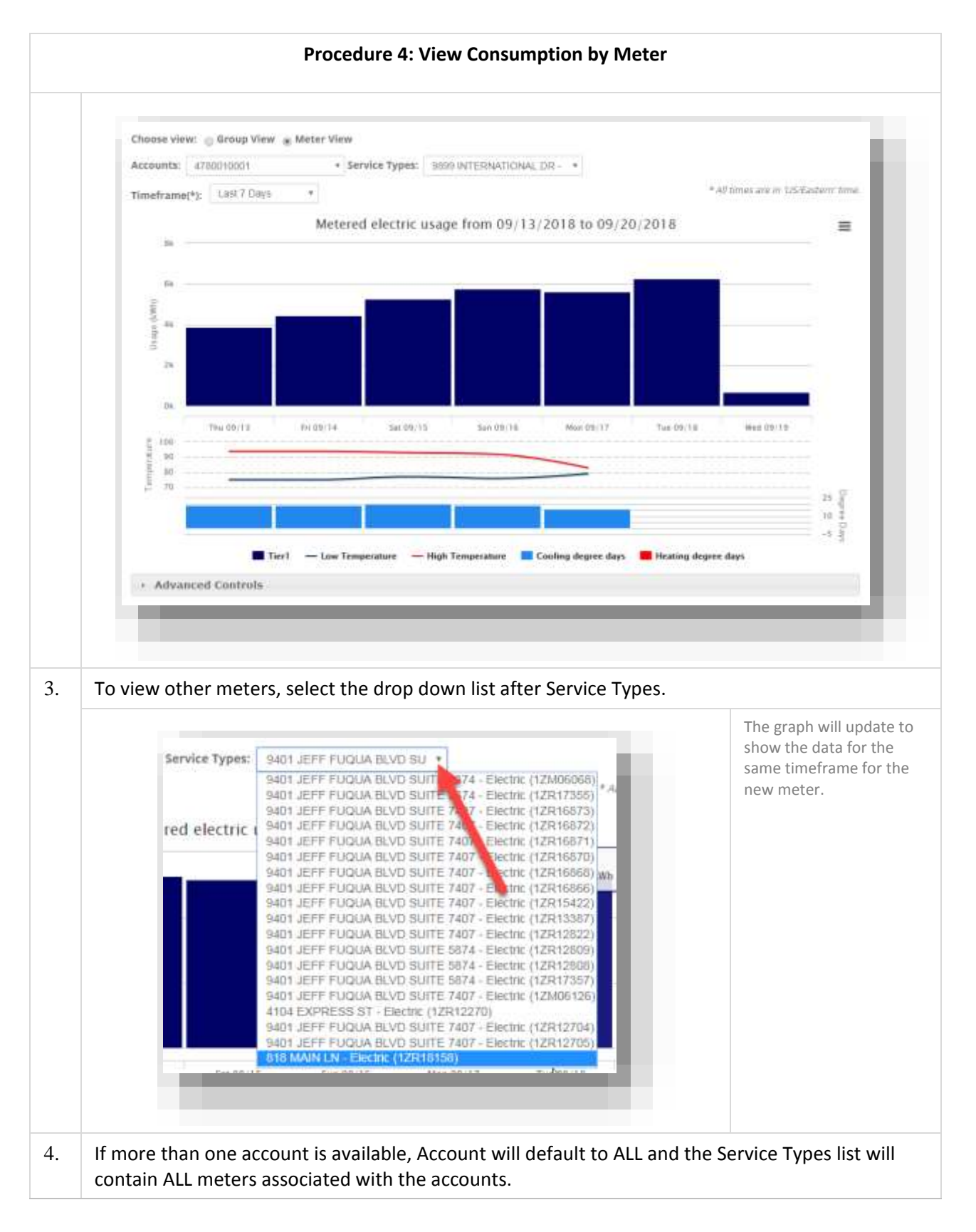

|     | Procedure 4: View Consumption by Meter                                                                                                    |                                                                             |
|-----|----------------------------------------------------------------------------------------------------|-----------------------------------------------------------------------------|
|     | Choose view: Group View Meter View Accounts: All  Service Types: 9401 JEFF FUQUA BLVD SU                                                                                                    |                                                                             |
| 5.  | To view meters associated with a specific account, select the drop down list                                                                                                    | after Account.                                                              |
|     | Choose view: 🕞 Group View 💿 Meter View                                                                                                    | The graph will update to<br>show the data for the<br>same timeframe for the |
|     | Accounts: All                                                                                                    | first meter available for the selected account.                             |
|     | All Timeframe 0138710001<br>6102463145                                                                                                    |                                                                             |
|     | Choose view: Group View Motor View<br>Accounts: Grit2363346 Grit283346 Grit283346 Grit283346 Crit283346 Crit28346 Crit28346 Crit28346 Crit28346 Crit28346 Crit28346 Crit28346 Crit28346 Crit28346 Crit28346 Crit28346 Crit28346 Crit28346Crit28346 Crit28346Crit28346 Crit28346 |                                                                             |
| 6.  | The service type list will now be limited to the meters associated with the selected.                                                                                                    | pecific account                                                             |
|     | Accounts: 6102463145 • Service Types: 818 MAIN LN - Electric (1                                                                                                    | ZR1 T                                                                       |
|     | Timeframe(*): Current Year •                                                                                                    |                                                                             |
| END |                                                                                                    |                                                                             |

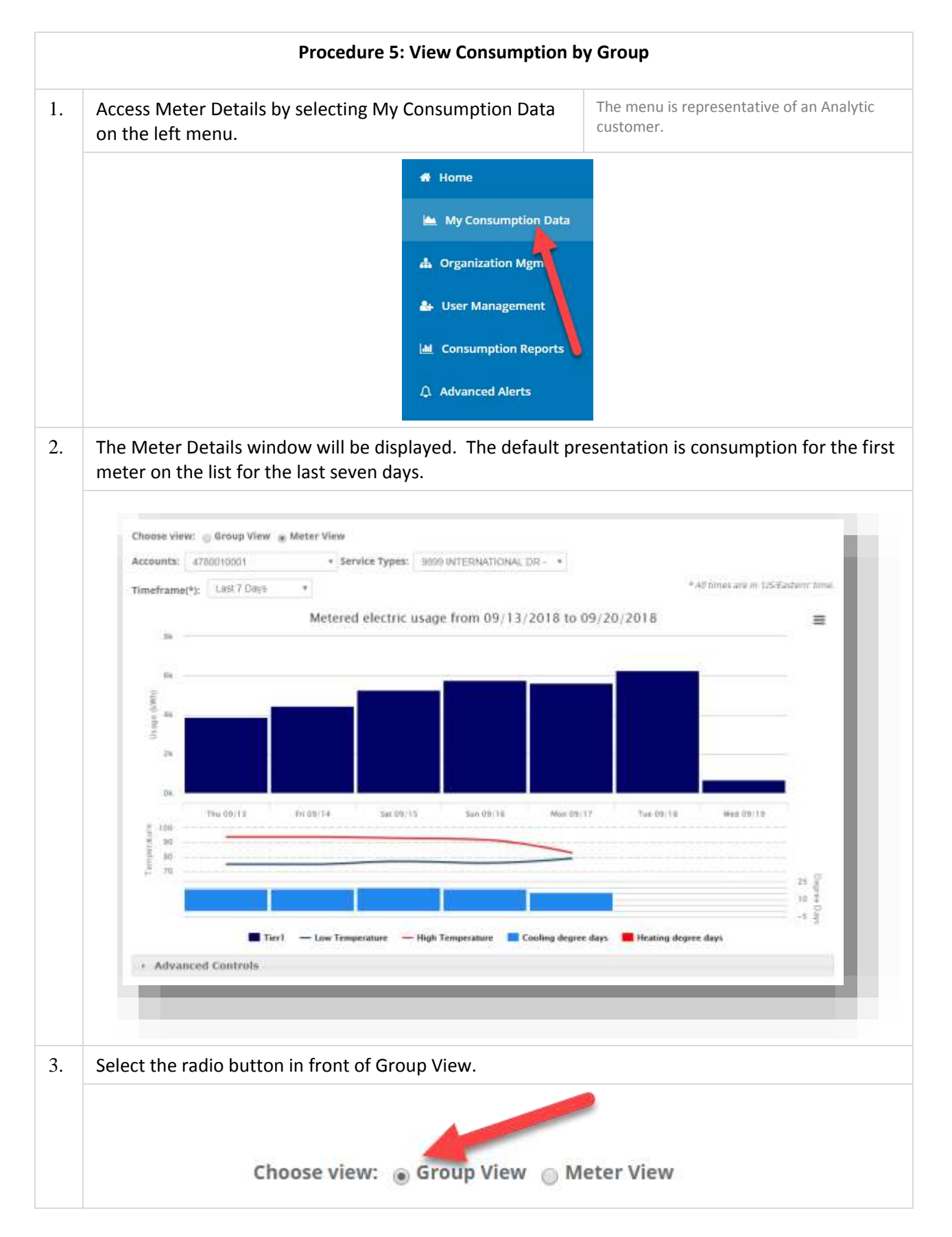

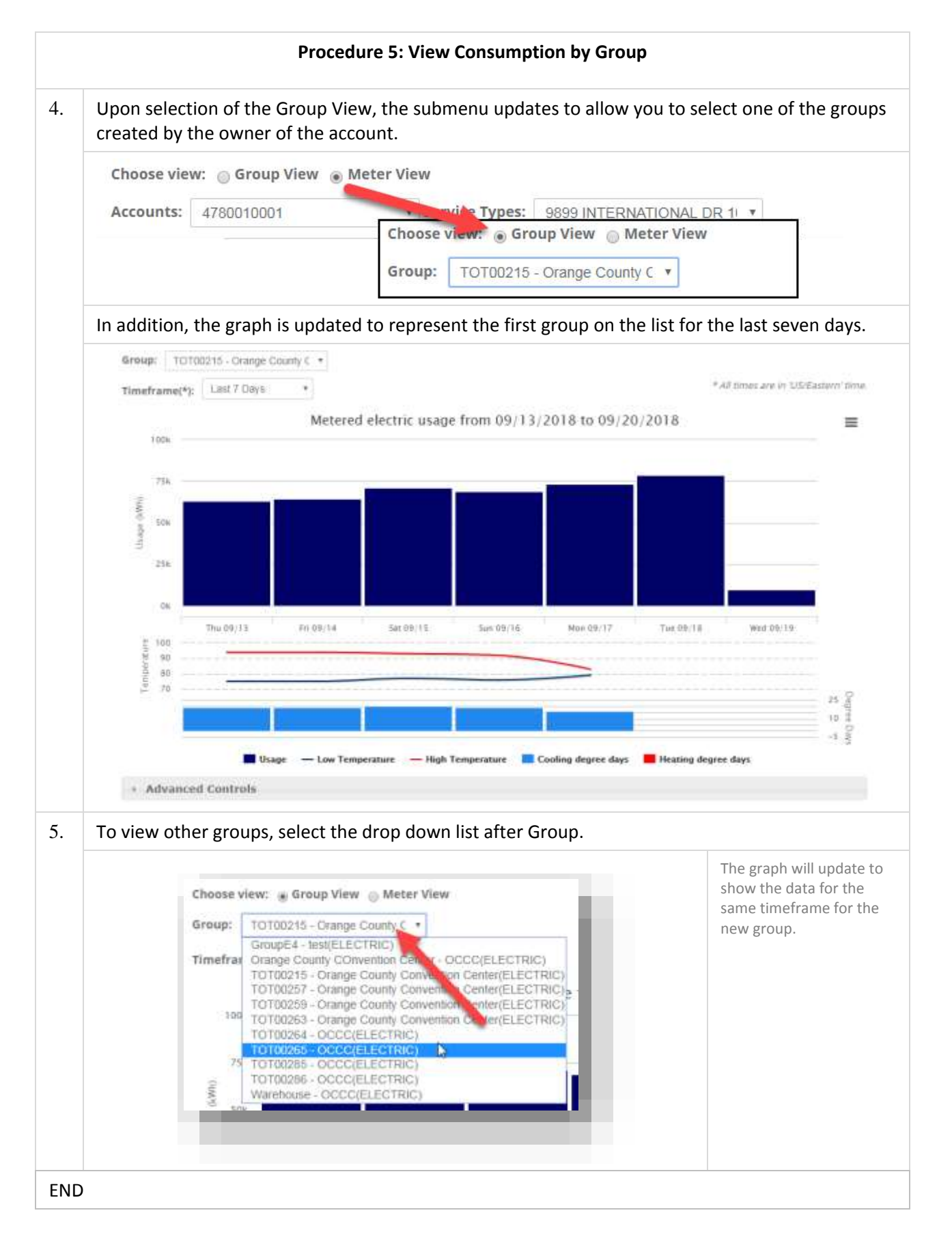

### How do I create groups of meters for analysis?

The Analytics user has the ability to group meters from their accounts by commodity. These groups can be modified or removed as needed. Groups can be used to compare meters across your properties supporting similar environments, such as parking garages. You may find that energy practices used at one location should be applied to others based on the comparison.

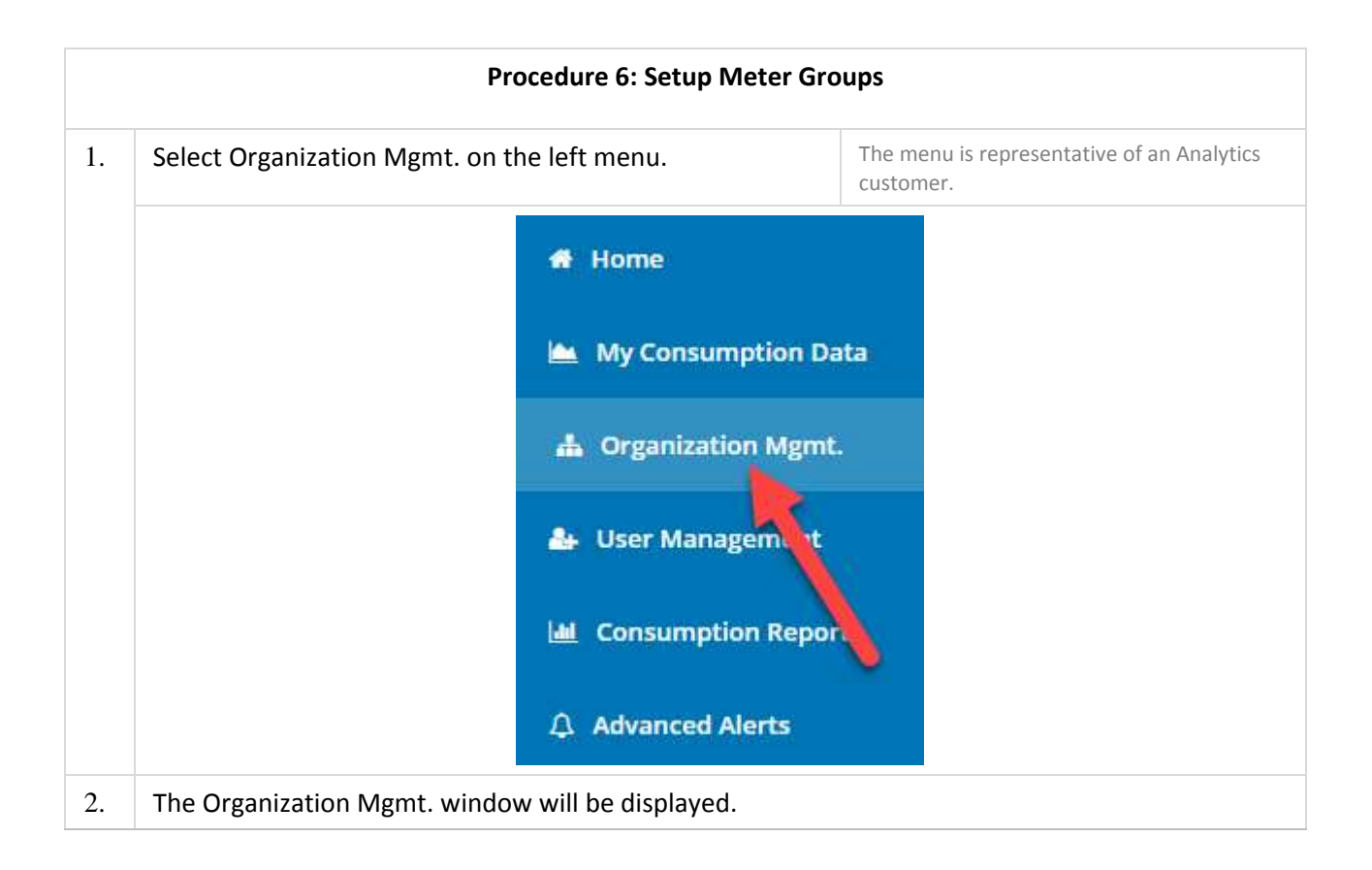

|    | Procedure 6: Setup Meter Groups                                                |                           |             |              |                 |   |
|----|--------------------------------------------------------------------------------|---------------------------|-------------|--------------|-----------------|---|
|    | Organization Configuration                                                     |                           |             |              |                 |   |
|    | Meter Group Creation                                                           |                           |             |              |                 |   |
|    | Group Name III                                                                 | Description 17 Prod Group | Mener Count | Commodity II | Edit Delista    |   |
|    | Group7998                                                                      |                           | 4           | statume.     | Edge Delege     |   |
|    | Groupt1                                                                        | Test Group                | 4           | BLECTING     | San Delete      |   |
|    | GrumpE2546548                                                                  |                           | 3           | BLECTING.    | Eds Delece      |   |
|    | Technologia                                                                    | Quidefierd                | 1           | siteme.      | Eds Dates       |   |
|    | Strang 1 to 5 of 5 whereas                                                     |                           |             |              | Previous 1 Inst | 2 |
| 3  | Under Meter Group Creatio                                                      | n select New              |             |              |                 |   |
|    | Meter Group Creation<br>Configured New                                         |                           |             |              |                 |   |
| 4. | Next, select the commodity to be analyzed. Select Confirm.                     |                           |             |              |                 |   |
|    | Meter Group Creation                                                           |                           |             |              |                 |   |
|    | Weter Group creation                                                           |                           |             |              |                 |   |
|    | Configured New                                                                 |                           |             |              |                 |   |
|    | Select a com                                                                   | modity type: El           | ectric      | -            |                 |   |
|    | Confirm                                                                        |                           |             |              |                 |   |
| 5. | The page will be updated to collect additional information on the Meter Group. |                           |             |              |                 |   |

| Procedure 6: Setup Meter Groups |                                                                                                    |                                           |  |  |
|---------------------------------|----------------------------------------------------------------------------------------------------|-------------------------------------------|--|--|
|                                 | Meter Group Creation                                                                                     |                                           |  |  |
|                                 | Configured New                                                                                           |                                           |  |  |
|                                 | Group name:                                                                                              |                                           |  |  |
|                                 | Enter group name here                                                                                    |                                           |  |  |
|                                 | Group description:                                                                                       |                                           |  |  |
|                                 | Optional group description                                                                               |                                           |  |  |
|                                 | Square footage:                                                                                          |                                           |  |  |
|                                 | Optional square footage                                                                                  |                                           |  |  |
|                                 | Commodity:                                                                                               |                                           |  |  |
|                                 | Electric                                                                                                 |                                           |  |  |
|                                 | Dashboard group:                                                                                         |                                           |  |  |
|                                 | Available meters                                                                                         |                                           |  |  |
|                                 | 7423374047(1ZM06068)                                                                                     |                                           |  |  |
|                                 |                                                                                                    |                                           |  |  |
| 6.                              | Enter Group Name. The name is alphanumeric and mandatory.                                                |                                           |  |  |
| 7.                              | Enter a Group Description. This field is optional but may be used to provide additional information.     |                                           |  |  |
| 8.                              | Enter a square footage value. This field is optional. This value is used by the Intensity Consumption Re |                                           |  |  |
|                                 | Recommended: Use an average square foot value that represents the meters to be included in the group.    | to create an energy/square foot analysis. |  |  |
|                                 | Note: Commodity was previously selected and cannot be changed during this segment.                       |                                           |  |  |

| 9.       If this group will be the default group for the Dashboard report on the Consumption Report page, select the checkbox.       If another group is all select as the default you will be unable to this box while creatin group. The defaut group can be modified the checkbox before t group can be modified the checkbox before t group can be modified the checkbox next to one or meter badge numbers.         10.       Finally, select the meters to be included in this group. Select the checkbox next to one or meter badge numbers.         11.       Available meters         9120057809(12R16873)         9120057809(12R16872)         91200584099(12R16872)         9120054099(12R16872)         9120054099(12R16872)         12.         The meters will move from the Available List to the Added Meters list.         Image: select the left to right arrow to move a meter into the group.         12.         The meters will move from the Available List to the Added Meters list.                                                                                                    |                                                                                             |                                                                                                    | re 6: Setup Meter Groups                       | Procedure                                                               |                 |
|----------------------------------------------------------------------------------------------------|---------------------------------------------------------------------------------------------|----------------------------------------------------------------------------------------------------|------------------------------------------------|-------------------------------------------------------------------------|-----------------|
| 10.       Finally, select the meters to be included in this group. Select the checkbox next to one or meter badge numbers.         11.       Available meters         11.       Select the left to right arrow to move a meter into the group.         12.       The meters will move from the Available List to the Added Meters list.         12.       The meters will move from the Available List to the Added Meters list.                                                                                                    | Iready<br>ult group,<br>o check<br>ng this<br>group will<br>to remove<br>e this<br>ed to be | If another group is alrest<br>selected as the default<br>you will be unable to of<br>this box while creating<br>group. The default group<br>need to be updated to<br>the checkbox before t<br>group can be modified<br>the default. | o for the Dashboard report on<br>the checkbox. | s group will be the default group f<br>onsumption Report page, select t | 9. If th        |
| Available meters         7423374047(12M06068)         7423346371(12R17355)         9120057809(12R16873)         9120058436(12R16872)         9120054099(12R16871)         9120054099(12R16871)         9120054099(12R16871)         It         Select the left to right arrow to move a meter into the group.         It         Select the left to right arrow to move a meter into the group.         It         The meters will move from the Available List to the Added Meters list.         It         It         The meters will move from the Available List to the Added Meters list.                                                                                                    | more                                                                                        | kbox next to one or m                                                                                                    | led in this group. Select the check            | y, select the meters to be include<br>r badge numbers.                  | 10. Fina<br>met |
| 11.       Select the left to right arrow to move a meter into the group.         I1.       Select the left to right arrow to move a meter into the group.         I1.       Select the left to right arrow to move a meter into the group.         I1.       Select the left to right arrow to move a meter into the group.         I1.       Select the left to right arrow to move a meter into the group.         I1.       Select the left to right arrow to move a meter into the group.         I1.       Select the left to right arrow to move a meter into the group.         I2.       The meters will move from the Available List to the Added Meters list.         II.       Image: Select the left to right arrow to move a meter into the group.         I2.       The meters will move from the Available List to the Added Meters list.         II.       Image: Select the left to right arrow to move a meter into the group.         II.       Image: Select the left to right arrow to move a meter into the group.         I2.       The meters will move from the Available List to the Added Meters list.         II.       Image: Select the left to right arrow to move a meter into the group.         II.       Image: Select the left to right arrow to move a meter into the added Meters list.         II.       Image: Select the left to right arrow to move a meter into the added Meters list.                                                                                                    |                                                                                             |                                                                                                    |                                                | Available meters                                                        |                 |
| 7423346371(12R17355)         9120057809(12R16873)         9120028436(12R16872)         9120054099(12R16871)         9120054099(12R16871)         9120054099(12R16871)         11.         Select the left to right arrow to move a meter into the group.         Image: the select the left to right arrow to move a meter into the group.         Image: the select the left to right arrow to move a meter into the group.         Image: the select the left to right arrow to move a meter into the group.         Image: the select the left to right arrow to move a meter into the group.         Image: the select the left to right arrow to move a meter into the group.         Image: the select the left to right arrow to move a meter into the group.         Image: the select the left to right arrow to move a meter into the group.         Image: the select the left to right arrow to move a meter into the group.         Image: the select the left to right arrow to move a meter into the group.         Image: the select the left to right arrow to move a meter into the group.         Image: the select the left to right arrow to move a meter into the group.         Image: the select the left to right arrow to move a meter into the group.         Image: the select the left to right arrow to move a meter into the group.         Image: the select the left to right arrow to move arrow to move arrow to move arrow to move arrow to move arrow to move arrow to move arrow to mov                                                                                                    |                                                                                             |                                                                                                    |                                                | 7423374047(1ZM06068)                                                    |                 |
| 9120057809(1ZR16873)         9120028436(1ZR16872)         9120054099(1ZR16871)         9120054099(1ZR16871)         11.         Select the left to right arrow to move a meter into the group.         Image: Comparison of the second of the second of t                                                                                                    |                                                                                             |                                                                                                    |                                                | 7423346371(1ZR17355)                                                    |                 |
| 9120028436(1ZR16872)         9120054099(1ZR16871)         11.         Select the left to right arrow to move a meter into the group.         Image: Comparison of the second of the second of                                                             |                                                                                             |                                                                                                    |                                                | 9120057809(1ZR16873)                                                    |                 |
| 9120054099(1ZR16871)         11.       Select the left to right arrow to move a meter into the group.         Image: Comparison of the select the left to right arrow to move a meter into the group.         Image: Comparison of the select the select the sel                                            |                                                                                             |                                                                                                    |                                                | 9120028436(1ZR16872)                                                    |                 |
| 11.       Select the left to right arrow to move a meter into the group.         Image: Select the left to right arrow to move a meter into the group.         Image: Select the left to right arrow to move a meter into the group.         Image: Select the left to right arrow to move a meter into the group.         Image: Select the left to right arrow to move a meter into the group.         Image: Select the left to right arrow to move a meter into the group.         Image: Select the left to right arrow to move a meter into the group.         Image: Select the left to right arrow to move a meter into the group.         Image: Select the left to right arrow to move a meter into the group.         Image: Select the left to right arrow to move a meter into the group.         Image: Select the left to right arrow to move a meter into the group.         Image: Select the left to right arrow to move a meter into the group.         Image: Select the left to right arrow to move a meter into the defended Meters list.         Image: Select the left to right arrow to move a meter into the left to the defended Meters list.         Image: Select the left to right arrow to move a meter into the left to the left to th                                                                                                    |                                                                                             |                                                                                                    |                                                | 9120054099(1ZR16871)                                                    |                 |
| 12.       The meters will move from the Available List to the Added Meters list.         12.       Image: Constraint of the state of the state of the s |                                                                                             |                                                                                                    | a meter into the group.                        | t the left to right arrow to move a                                     | 11. Sele        |
| 12. The meters will move from the Available List to the Added Meters list.         12. The meters will move from the Available List to the Added Meters list.         13. The meters will move from the Available List to the Added Meters list.         14. The meters will move from the Available List to the Added Meters list.         15. The meters will move from the Available List to the Added Meters list.         15. The meters will move from the Available List to the Added Meters list.         15. The meters will move from the Available List to the Added Meters list.                                                                                                    |                                                                                             |                                                                                                    | <b>&gt;</b>                                    |                                                                         |                 |
| 12.       The meters will move from the Available List to the Added Meters list.         12.       Maalative meters         13.       Added meters list.         14.       Maalative meters         15.       10.         16.       10.         17.       10.         18.       10.         19.00134047(12119119673)       10.         19.00134047(12119119673)       10.         19.00134047(12119119673)       10.         19.00134047(12119119673)       10.         19.00134047(12119119673)       10.         19.00134047(12119119673)       10.                                                                                                    |                                                                                             |                                                                                                    |                                                |                                                                         |                 |
| 12. The meters will move from the Available List to the Added Meters list.                                                                                                    |                                                                                             |                                                                                                    | ÷                                              |                                                                         |                 |
| Acatalize meters         Added meters           b12005705((12k14672))         III           b12005705((12k14672))         III           b12005705((12k14672))         7423574047(12k106568))           b12005705((12k14672))         7423574047(12k1765568))           b12005705((12k14672))         10           b12005705((12k14672))         10           b12005705((12k14672))         10                                                                                                    |                                                                                             |                                                                                                    | able List to the Added Meters list.            | neters will move from the Availab                                       | 12. The         |
| b12005/000(128146875)         7425374047(1280686)           9120038839(12816873)         7422346271(1281785)           9120038629(12816870)         912003867(12816870)                                                                                                    | -                                                                                           |                                                                                                    | Added meters                                   | e miders                                                                | New             |
| 91200388291(2818472) 8 702346221(1291785)<br>8120038629(12818470) 8120546221(1291785)                                                                                                    | 81                                                                                          | (ed)                                                                                                    | + 7425574047[12M0604                           | 7009(12814873)                                                          | 61.20           |
| PLANARY INTERNAL AND AND AND AND AND AND AND AND AND AND                                                                                                    | 8                                                                                           | 20                                                                                                    | 74223462711281729                              | 54361(12816677)                                                         | 9120            |
|                                                                                                    | 1.77                                                                                        | NJ                                                                                                    | T 20034500 120 180                             | 2560 120104000                                                          | and a           |

|     | Procedure 6: Setup Meter Groups                                                                                                    |                                      |                |                                           |                                                                                                    |  |
|-----|----------------------------------------------------------------------------------------------------|--------------------------------------|----------------|-------------------------------------------|----------------------------------------------------------------------------------------------------|--|
| 14. | Available meters           912003780001281001781063730           912002842017810001730           912002842017810000           912003285217810000           Upon completion | of data entry, selec                 | ct Save.       | Added mater<br>T423374047/<br>T4223463771 |                                                                                                    |  |
| 15. | Select Configured. The page will update to show the current list of groups including the one you just created.  Meter Group Creation Configured New                        |                                      |                |                                           |                                                                                                    |  |
| 16. | A meter group ma<br>following the nam                                                                                                    | ay be deleted by cline of the group. | cking on the [ | ELECTRIC                                  | A confirmation message will<br>be presented to ensure that<br>the button was not<br>accidentally selected. |  |
| 17. | Select edit to make changes to the group.                                                                                                    |                                      |                |                                           |                                                                                                    |  |
|     | GroupE1                                                                                                    | Test Group                           | 4              | ELECTRIC                                  | Edit Delete                                                                                                |  |
| 18. | The meter creation screen will be presented.                                                                                                    |                                      |                |                                           |                                                                                                    |  |
| 19. | The group name cannot be updated until Change Name is selected.                                                                                                    |                                      |                |                                           |                                                                                                    |  |

| Procedure 6: Setup Meter Groups |                                                                |                                                                                                    |
|---------------------------------|----------------------------------------------------------------|----------------------------------------------------------------------------------------------------|
|                                 | Group name:<br>GroupE1                                         | Delete group                                                                                               |
| 20.                             | Selecting Delete Group will remove the group from the account. | A confirmation message will<br>be presented to ensure that<br>the button was not<br>accidentally selected. |
| 21.                             | Upon completion of data entry, select Save.                    |                                                                                                    |
| END                             |                                                                |                                                                                                    |

### What information is needed to view the consumption reports?

Consumption Reports allow the user to view usage over time for groups and/or meters. The reports include Dashboard, Consumption, Intensity and Cost. Each report can represent a single point or multiple points; i.e. a group and the contributing meters would be a multi-point report.

The Dashboard is the initial display when the Consumption reports page is selected. The group to use for the default is selected on the Organization Mgmt page. When a group is edited or created, the Dashboard group option is selected.

| commodity:  |       |     |
|-------------|-------|-----|
| ELECTRIC    |       |     |
| Dashboard g | roup: |     |
|             |       | 121 |

The Dashboard report presents the default group with all three versions of the Consumption reports; Consumption, Intensity and Cost.

The individual Consumption reports may be selected from the dropdown at the top of the page.

## **Consumption Reports**

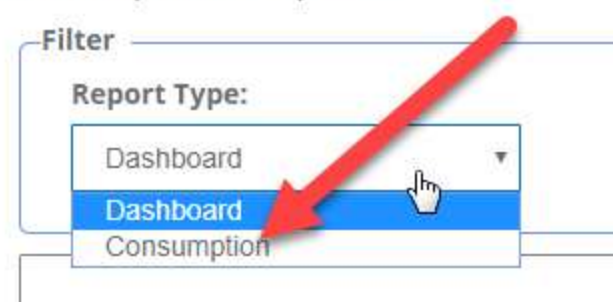

The Consumption report shows the energy usage across the time segment selected for the group.

The Consumption report Intensity represents the energy unit (i.e. gallon) divided by the square footage value associated with the group. The result is a graph of usage per square foot over the selected period of time. The square footage is setup in the meter group definition on the Organization Mgmt page. See the <u>Setup Meter Groups procedure</u> for details.

The Consumption report Cost represents the energy unit (i.e. kWh) multiplied by an average cost provided by the account owner. The result is a graph of usage cost over the selected period of time. The cost is setup on the Organization Mgmt page.

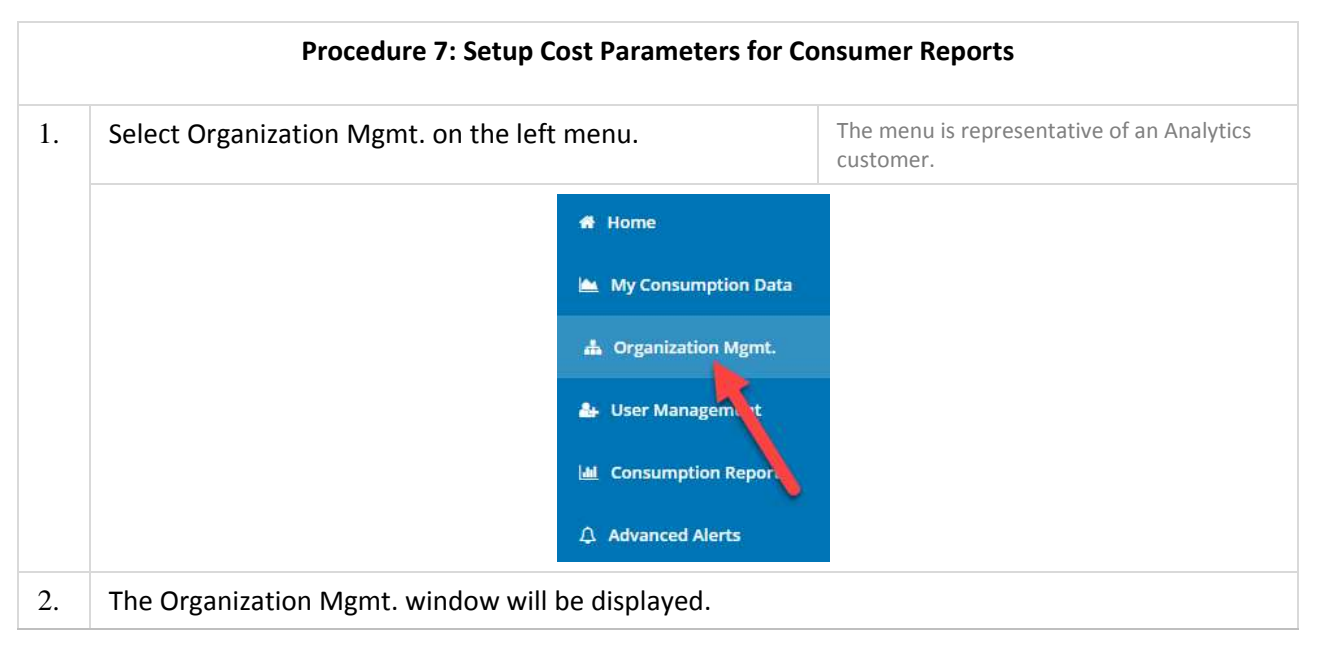

|     | Procedure 7: Setup Cost Parameters for Cons                                     | umer Reports                                                                                                    |
|-----|---------------------------------------------------------------------------------|----------------------------------------------------------------------------------------------------|
|     | Organization Configuration Organization Costs kWh Cost: Gallon cost: Toin cost: | Save                                                                                                    |
|     | 30000 198 134                                                                   |                                                                                                    |
| 3.  | Enter cost values for the units of measure to be analyzed.                      | Do not forget to include a decimal if the<br>value is less than one dollar.<br>Average costs are similar to:<br>0.12 per kWh<br>0.003 per gallon<br>10.00 per ton chilled water |
| 4.  | Select SAVE.                                                                    |                                                                                                    |
| END |                                                                                 |                                                                                                    |

| Procedure 8: Controls for Creating Consumption Reports |                                              |                                                      |  |  |
|--------------------------------------------------------|----------------------------------------------|------------------------------------------------------|--|--|
| 1.                                                     | Select Consumption Reports on the left menu. | The menu is representative of an Analytics customer. |  |  |

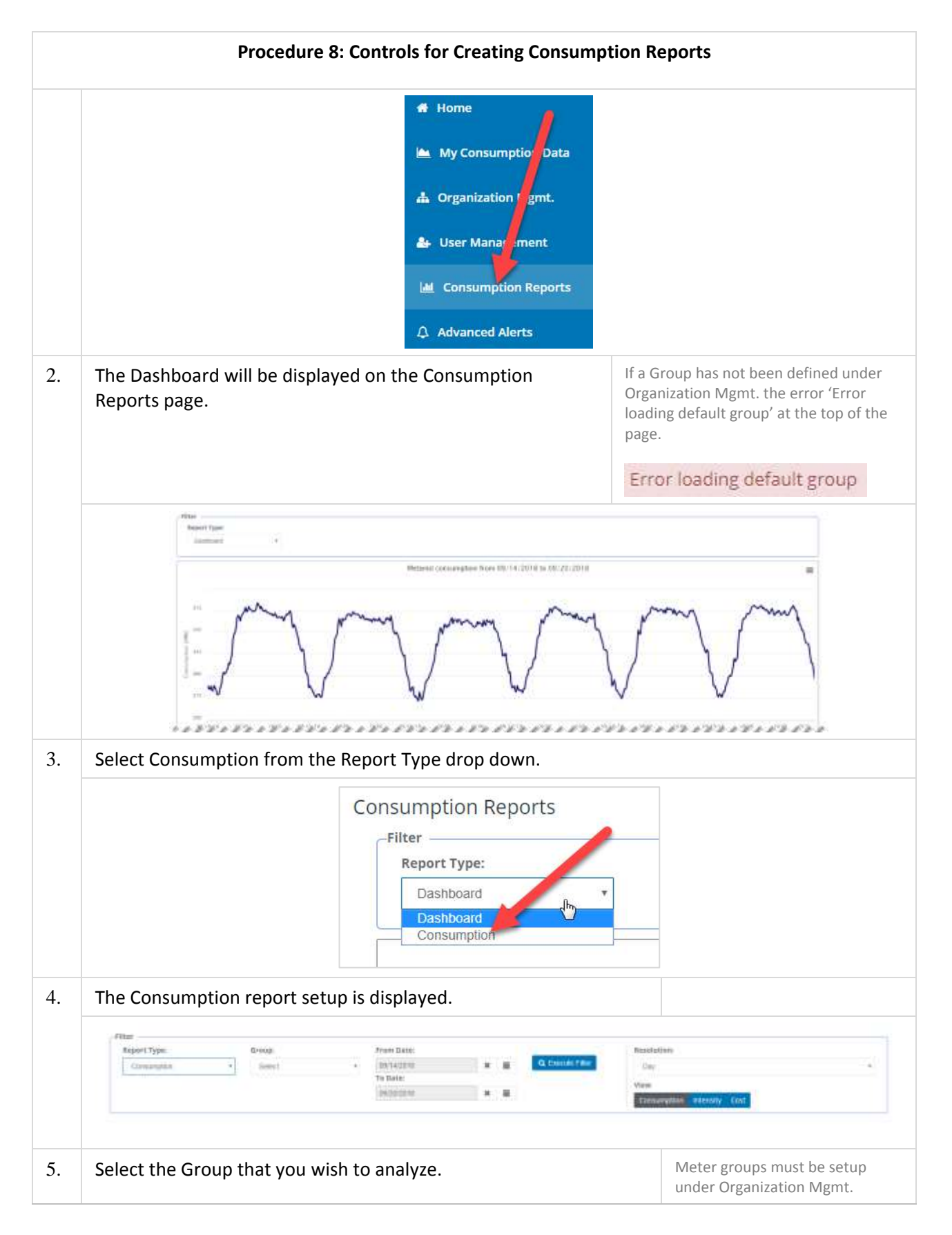
|    |                     | Procedure 8                                                                                                    | : Controls for Creating Consumption R                                                                           | eports                                                                                  |
|----|---------------------|----------------------------------------------------------------------------------------------------|----------------------------------------------------------------------------------------------------|-----------------------------------------------------------------------------------------|
|    |                     | (                                                                                                    | Group:                                                                                                    |                                                                                         |
|    |                     |                                                                                                    | Select diffe                                                                                                    |                                                                                         |
|    |                     |                                                                                                    | Select                                                                                                    |                                                                                         |
|    |                     |                                                                                                    |                                                                                                    |                                                                                         |
|    |                     |                                                                                                    | Group Names                                                                                                    |                                                                                         |
|    |                     |                                                                                                    | the second second second second second second second second second second second second second second second se |                                                                                         |
|    |                     |                                                                                                    |                                                                                                    |                                                                                         |
| 6. | Select th<br>downs. | e timeframe for the r                                                                                                    | eport using the calendar drop                                                                                   | The From date must be earlier than the To date.                                         |
|    |                     | From Date:                                                                                                    |                                                                                                    | The <b>X</b> next to the date clears the                                                |
|    |                     | 09/14/2018                                                                                                    | C Execute F                                                                                                    | value from the date field.                                                              |
|    |                     | To Date:                                                                                                    | ← September 2018 →                                                                                              |                                                                                         |
|    |                     | 09/20/2018                                                                                                    | Mo Tu We Th Fr Sa Su                                                                                            |                                                                                         |
|    |                     |                                                                                                    | 27 28 29 30 31 1 2                                                                                              |                                                                                         |
|    |                     |                                                                                                    | 3 4 5 6 7 8 9                                                                                                   |                                                                                         |
|    |                     |                                                                                                    | 10 11 12 13 14 15 16                                                                                            |                                                                                         |
|    |                     |                                                                                                    | 24 25 26 27 28 29 30                                                                                            |                                                                                         |
|    |                     |                                                                                                    | 1 2 3 4 5 6 7                                                                                                   |                                                                                         |
|    |                     |                                                                                                    | Today                                                                                                    |                                                                                         |
|    |                     |                                                                                                    |                                                                                                    |                                                                                         |
| 7. | Once the            | e dates are selected, c                                                                                                    | lick on the Execute Filter button.<br>xecute Filter                                                             | If any fields have not been<br>selected or set, the Execute Filter<br>will not respond. |
| 8. | The Cons            | sumption report is dis                                                                                                    | played with a resolution of Day.                                                                                |                                                                                         |
|    |                     | Sector of Marine and Marine                                                                                                    | Headerson                                                                                                    | *                                                                                       |
|    |                     |                                                                                                    | -                                                                                                    |                                                                                         |
|    |                     | -                                                                                                    |                                                                                                    |                                                                                         |
|    |                     | 31.a                                                                                                    |                                                                                                    |                                                                                         |
|    |                     |                                                                                                    | and any are and any and and are any and                                                                         |                                                                                         |
|    |                     | The Second Second Secon |                                                                                                    |                                                                                         |

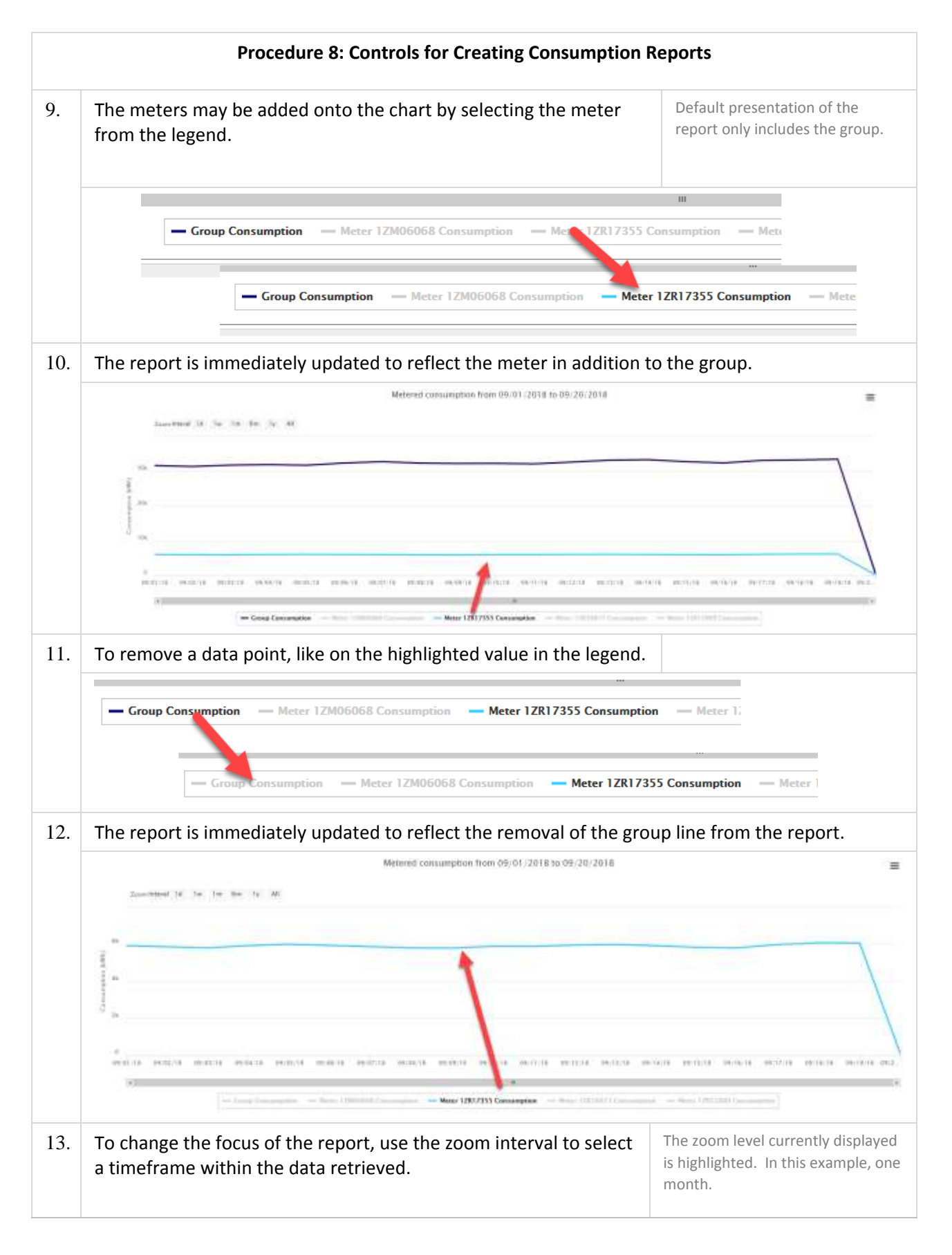

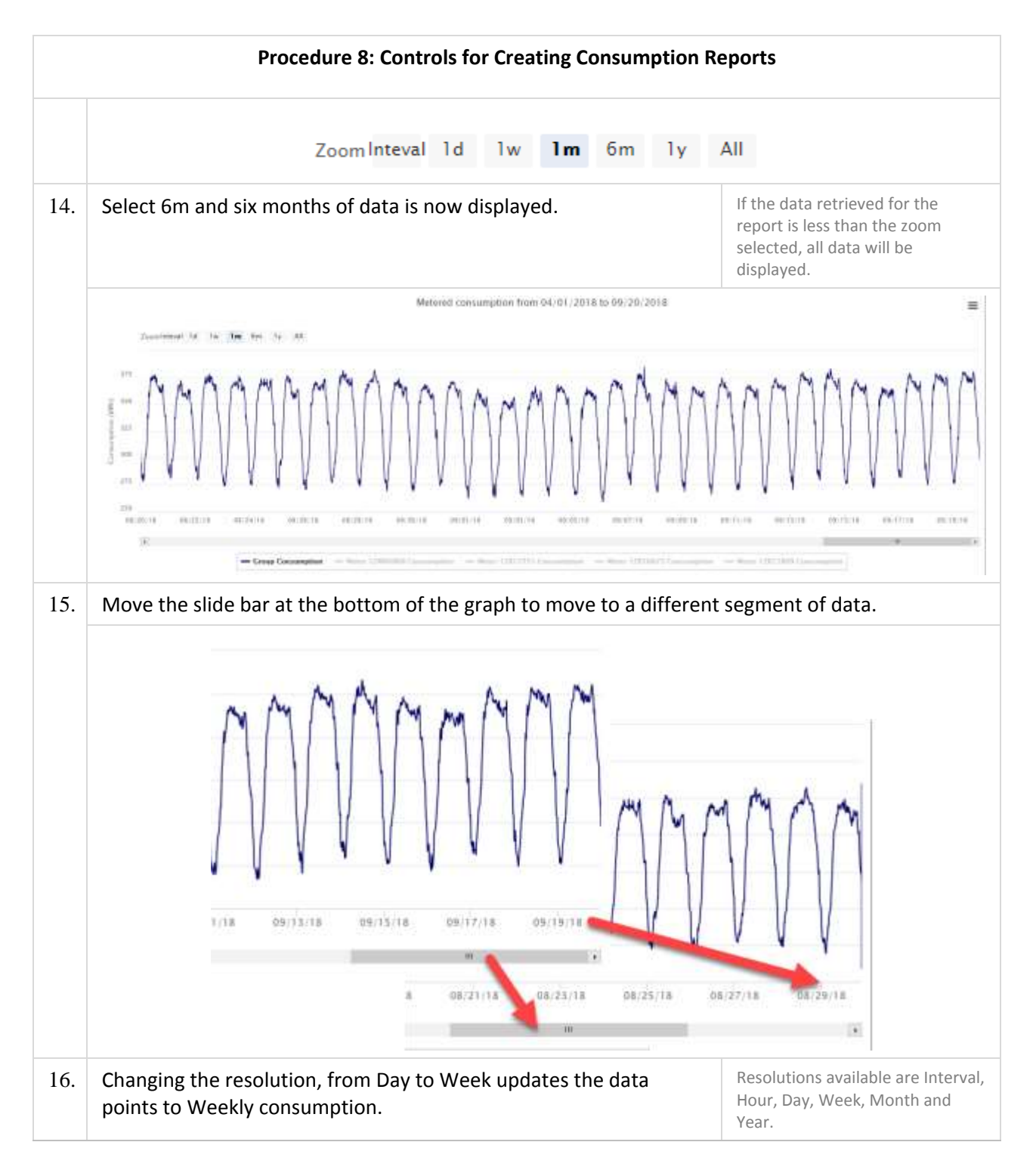

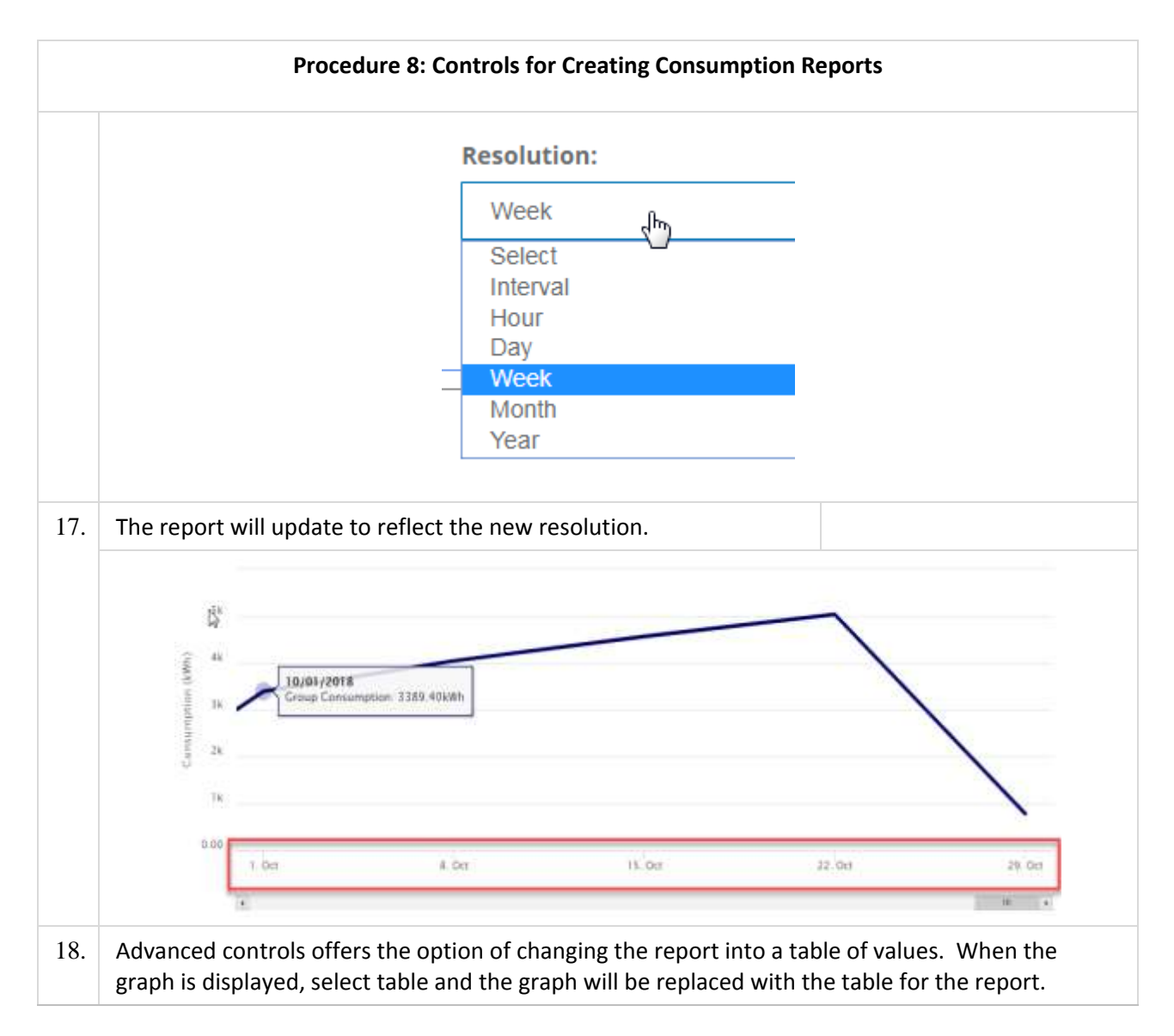

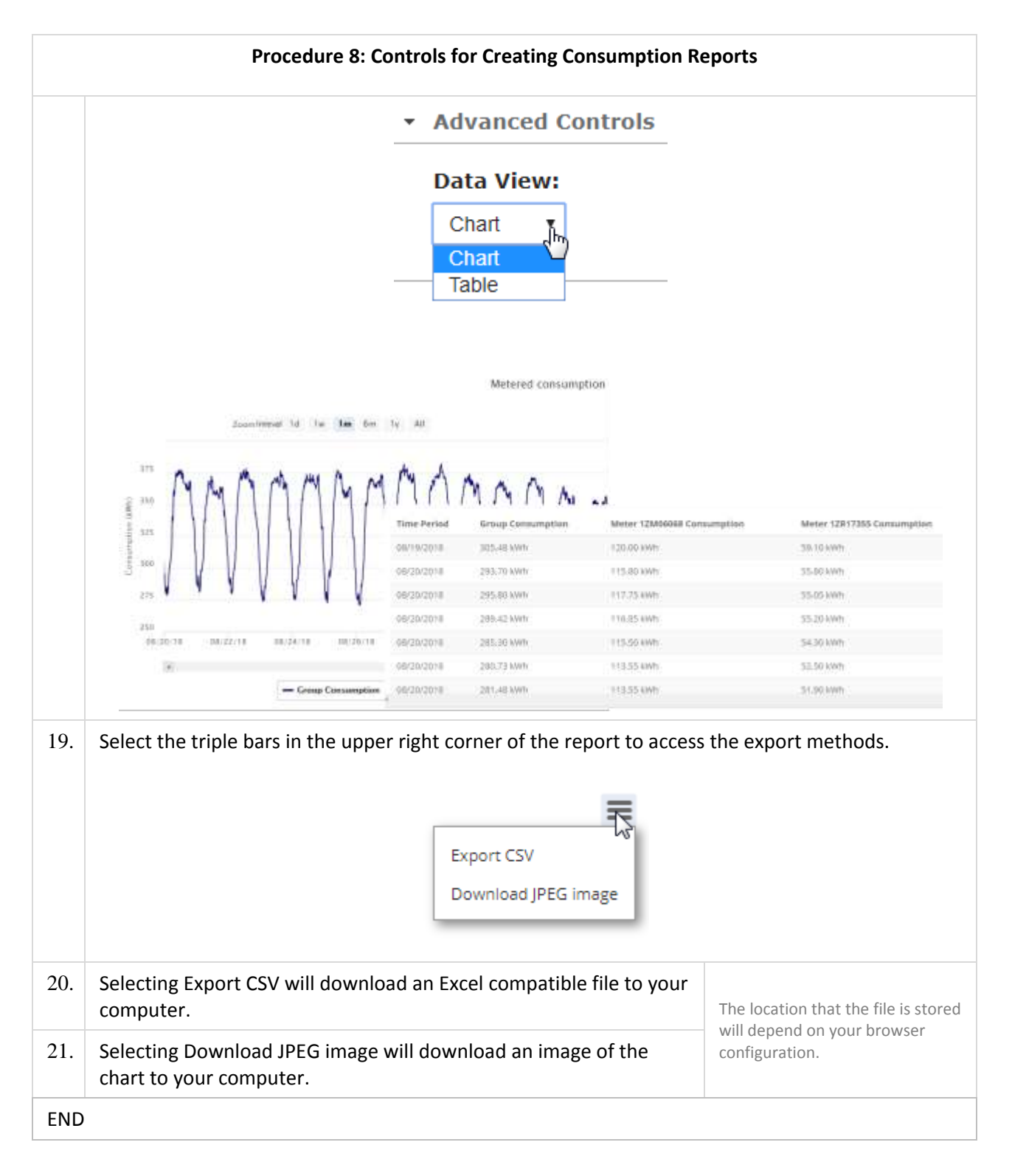

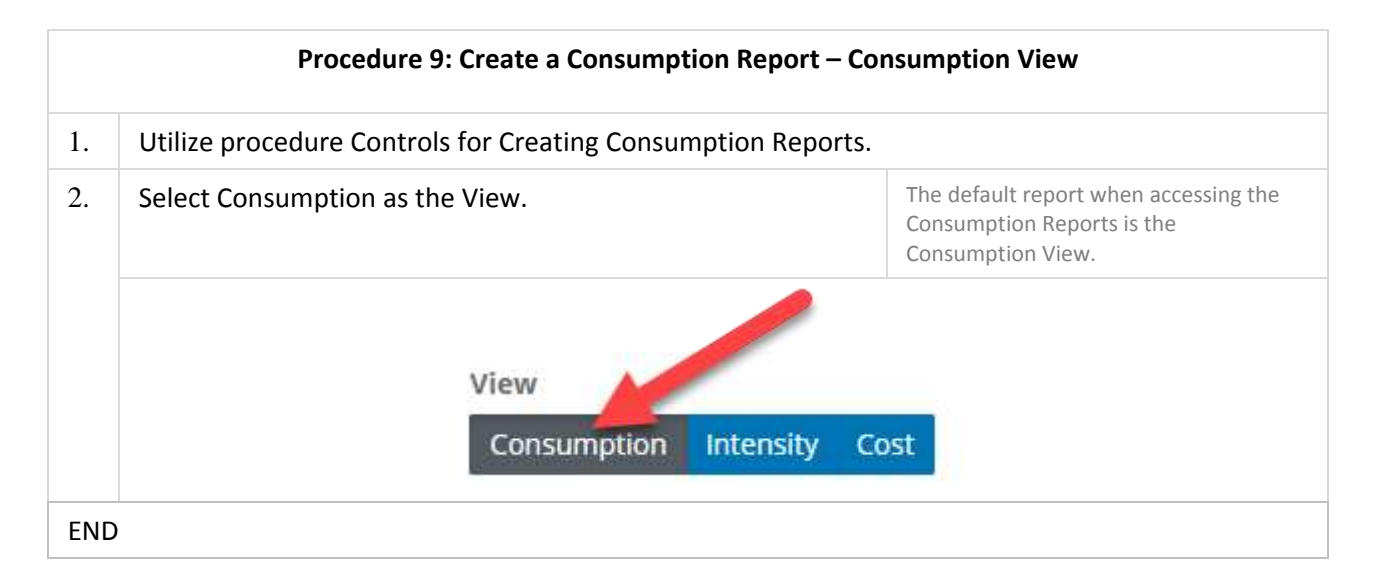

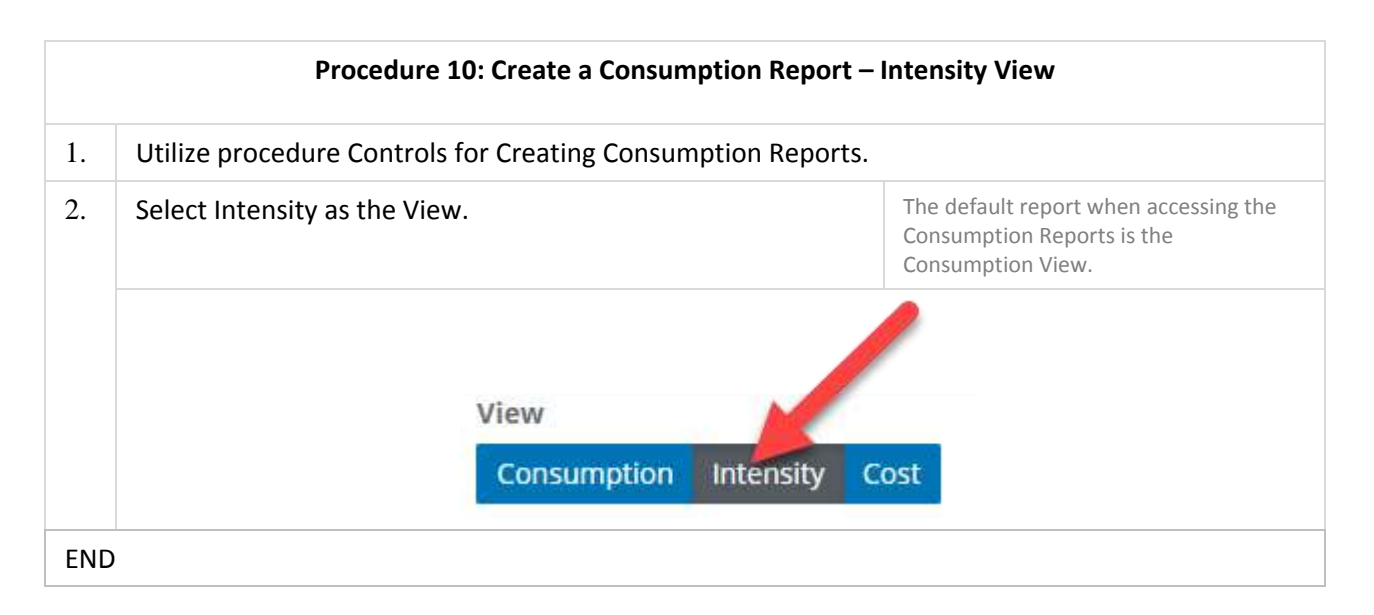

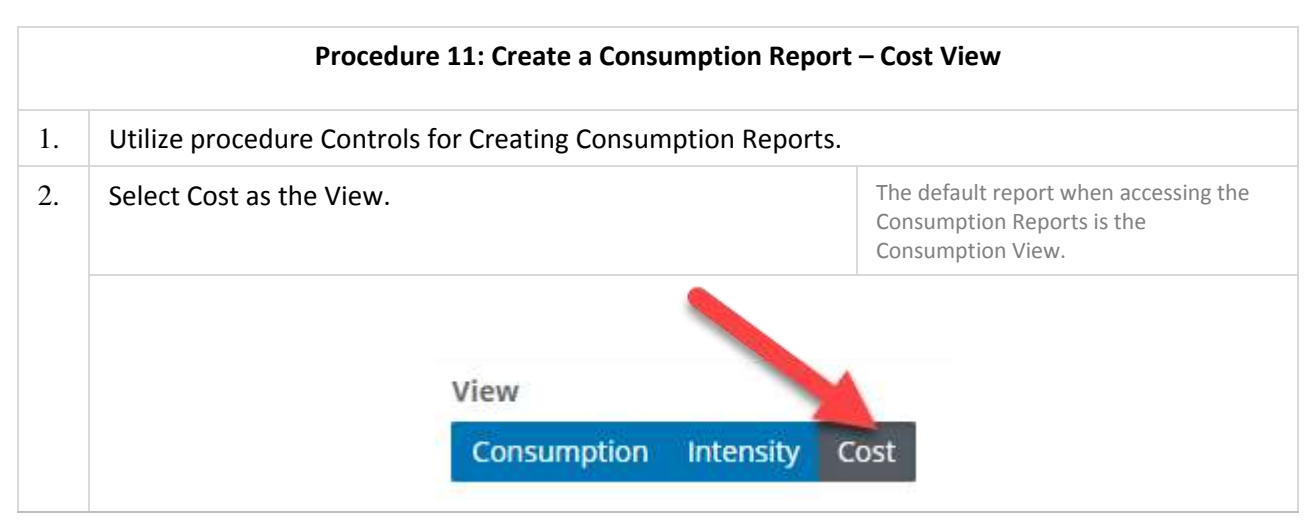

|     | Procedure 11: Create a Consumption Report – Cost View |
|-----|-------------------------------------------------------|
| END |                                                       |

#### How do I add users to my Analytics account?

As an Analytics user, you are an administrator for your accounts which means that you can create subordinate Usernames. These users will be able to view the My Consumption page or generate Consumption reports using the groups you created or by looking at individual meters. The Advanced Alerts page is also available. They will not be able to add users, create/edit groups, or create/edit alerts.

The users you create must have a unique Username and email. The system will tell you if either of those values already exist.

You cannot delete a subordinate user but you can deactivate the account.

The portal will lock out a user that has entered an incorrect password three times. The portal will allow them to try again in thirty minutes. Or, as administrator, you have the ability to reset their password to a temporary value which they will be required to update when they login.

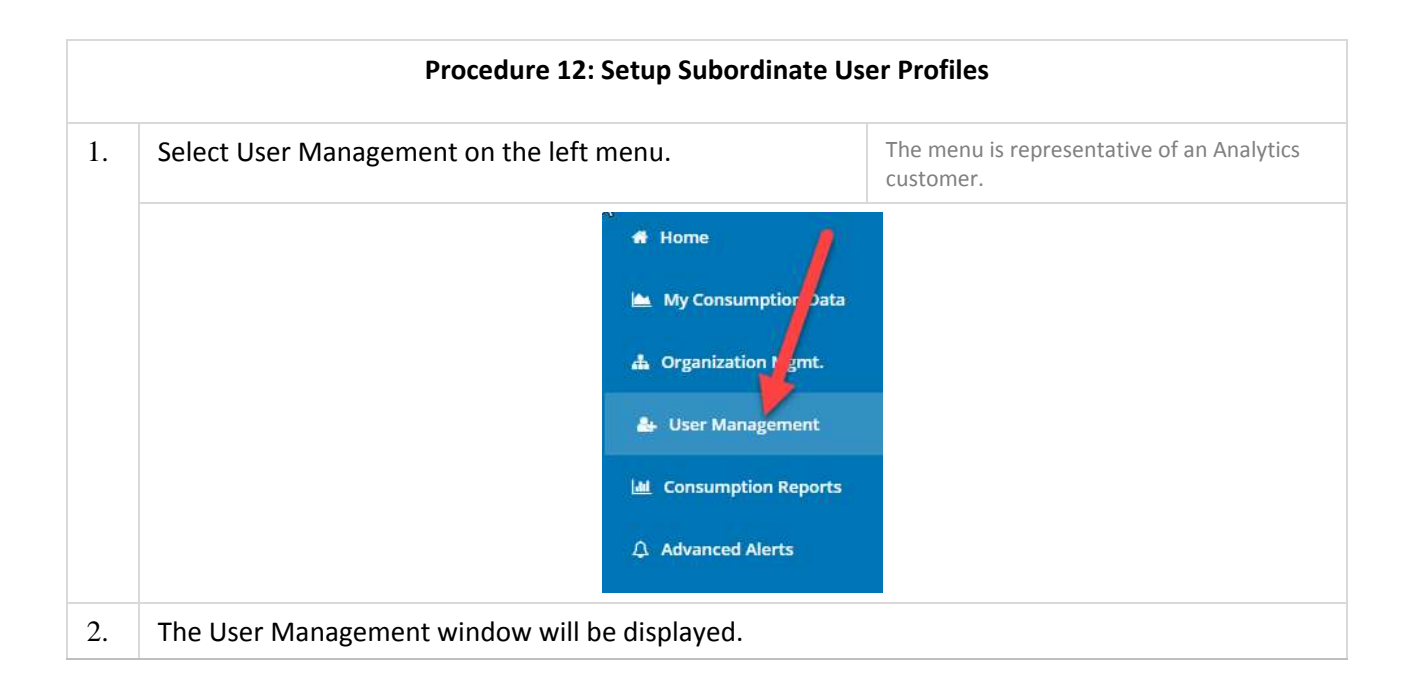

|    | Procedure 12: Setup Subordinate User Profiles                                                                                                    |
|----|----------------------------------------------------------------------------------------------------|
|    | Customer User Management   Locate user by:   Select   Add a User   Showing 0 of 0 results.                                                                                                    |
| 3. | Select the Add a User button. The page will update to display the data entry form.          Add a User         Add user         Image:                                                                                                    |
| 4. | Enter the First Name and Last Name of the Subordinate User.                                                                                                    |
| 5. | Enter the Email address of the Subordinate user. Then enter<br>the email again as verification.Note: The email address must be unique<br>for each user. If the email address has<br>already been added to the portal, the<br>system will respond with an error<br>message when you attempt to Save the<br>setup. |

| Procedure 12: Setup Subordinate User Profiles |                                                                                                    |                                                                                                    |
|-----------------------------------------------|----------------------------------------------------------------------------------------------------|----------------------------------------------------------------------------------------------------|
| 6.                                            | Create a Username for the Subordinate user.                                                                                                    | Note: The username must be unique for<br>each user. If the username has already<br>been added to the portal, the system will<br>respond with an error message when you<br>attempt to Save the setup. |
| 7.                                            | <ul> <li>Assign a temporary password to the Subordinate user that follows the guidelines:</li> <li>Between 8 and 16 characters long</li> <li>At least 1 alphabetic character</li> <li>At least 1 numeric value</li> <li>At least 1 special character</li> </ul> | When the subordinate user logs in, they<br>will be forced to enter a new password<br>before gaining access to the portal<br>features.                                                                |
| 8.                                            | Select SAVE.                                                                                                    | Selecting cancel will return you to the opening window as seen in step 2.                                                                                                    |
| 9.                                            | The Subordinate user will receive an email indicating that an a                                                                                                    | ccount has been created.                                                                                                    |
| END                                           |                                                                                                    |                                                                                                    |

|    | Procedure 13: Deactivate a Subordinate User Profile |                                                                                                    |                                                      |
|----|-----------------------------------------------------|----------------------------------------------------------------------------------------------------|------------------------------------------------------|
| 1. | Select User Management on the left r                | nenu.                                                                                                    | The menu is representative of an Analytics customer. |
|    |                                                     | <ul> <li>Home</li> <li>My Consumption Data</li> <li>Organization Light.</li> <li>User Management</li> <li>Luser Management</li> <li>Consumption Reports</li> <li>Advanced Alerts</li> </ul> |                                                      |
| 2. | The User Management window will be                  | e displayed.                                                                                                    |                                                      |

|    | Procedure 13: Deactivate a Subordinate User Profile                                                                                                    |  |
|----|----------------------------------------------------------------------------------------------------|--|
|    | Customer User Management          Locate user by:       Search criterion:         Select          Add a User       Find         Showing 0 of 0 results.                                                                                                    |  |
| 3. | Select how you would like to search for the user. The choices include Last Name, Account #, Username, and Email Address. Enter the Search Criterion. Select FIND.       Tip: Selecting any value in the Locate User by list and leaving the Search criterion blank will return a list of all users.         Customer User Management       Image: Select management       Image: Select management         Select Name       Select management       Image: Select management         User ser by:       Search criterion:       Find         Select management       Image: Select management       Image: Select management         User management       Image: Select management       Image: Select management         Image: Select management       Image: Select management       Image: Select management         Image: Select management       Image: Select management       Image: Select management         Image: Select management       Image: Select management       Image: Select management         Image: Select management       Image: Select management       Image: Select management         Image: Select management       Image: Select management       Image: Select management         Image: Select management       Image: Select management       Image: Select management       Image: Select management         Image: Select management       Image: Select management       Image: Select management       Image: Select management       Image: Select management </th <th></th> |  |
| 4. | The search will return the Username that matches the search criteria.                                                                                                    |  |

|     | Procedure 13: Deactivate a Subordinate U                                                                           | ser Profile                                                                                                  |
|-----|----------------------------------------------------------------------------------------------------|----------------------------------------------------------------------------------------------------|
| 5.  | Click on the checkbox in the Status column. The box will update to an <b>X</b> which represents an inactive login. | To reactivate a username, simply click on<br>the X. The checkmark will return<br>indicating an active login. |
|     |                                                                                                    |                                                                                                    |
| END |                                                                                                    |                                                                                                    |

|    | Procedure 14: Edit Subordinate User Profile                                                                                                    |                                                                                                    |  |  |
|----|----------------------------------------------------------------------------------------------------|----------------------------------------------------------------------------------------------------|--|--|
| 1. | Select User Management on the left menu.                                                                                                    | The menu is representative of an Analytics customer.                                                                                 |  |  |
|    | 🖨 Home                                                                                                    | 7                                                                                                    |  |  |
|    | My Consumption 3                                                                                                    | ata :                                                                                                    |  |  |
|    | 🔐 User Management                                                                                                    |                                                                                                    |  |  |
|    | Lad Consumption Repo                                                                                                    | rts                                                                                                    |  |  |
|    |                                                                                                    |                                                                                                    |  |  |
| 2. | The User Management window will be displayed.                                                                                                    |                                                                                                    |  |  |
|    | Customer User Management          Locate user by:       Search criterio         Select          Add a User       Showing 0 of 0 results.                      | n:<br>Find                                                                                                    |  |  |
| 3. | Select how you would like to search for the user. The choices include Last Name, Account #, Username, and E Address. Enter the Search Criterion. Select FIND. | Tip: Selecting any value in the Locate<br>User by list and leaving the Search<br>criterion blank will return a list of all<br>users. |  |  |

|    | Procedure 14: Edit Subordinate User Profile                                                                                                    |
|----|----------------------------------------------------------------------------------------------------|
|    | Customer User Management          Locate user by:       Search criterion:         Select       T         Last Name       Account #         Jusername       Email Address |
| 4. | The search will return the Username that matches the search criteria.                                                                                                    |
| 5. | Click on the Username that you would like to edit. The information for the Username selected is displayed at the bottom of the page. The username cannot be changed.     |

|     | Procedure 14: Edit Subordinate User                                                                                                    | Profile                           |
|-----|----------------------------------------------------------------------------------------------------|-----------------------------------|
|     | Edit a User Profile                                                                                                    |                                   |
|     | All Fields are Required         Username:oucqa55         First name         Odando user         Last name         Luthéran test         Email       oucqa55@gmail.com         Verify Email       oucqa55@gmail.com |                                   |
| 6.  | Update the First Name, Last Name, or Email as needed.                                                                                                    |                                   |
| 7.  | Select Save Changes. Save Changes                                                                                                    | Cancel will discard any changes.  |
| 8.  | If all the changes are accepted, the system will display a messa completed.                                                                                                    | age stating that the updates were |
| 9.  | The Subordinate user will receive an email indicating that thei                                                                                                    | r account has been modified.      |
| END |                                                                                                    |                                   |
|     |                                                                                                    |                                   |

| Procedure 15: Reset Password on a Subordinate User Profile |                                          |                                                      |
|------------------------------------------------------------|------------------------------------------|------------------------------------------------------|
| 1.                                                         | Select User Management on the left menu. | The menu is representative of an Analytics customer. |

| Procedure 15: Reset Password on a Subordinate User Profile |                                                                                                    |  |
|------------------------------------------------------------|----------------------------------------------------------------------------------------------------|--|
|                                                            | <ul> <li>Home</li> <li>My Consumption Data</li> <li>Organization 1 gmt.</li> <li>User Management</li> <li>Consumption Reports</li> <li>Advanced Alerts</li> </ul> |  |
| 2.                                                         | The User Management window will be displayed.                                                                                                    |  |
| 3.                                                         | Select how you would like to search for the user. The choices include Last Name, Account #, Username, and Email Address. Enter the Search Criterion. Select FIND. |  |
| 4.                                                         | The search will return the Username that matches the search criteria.                                                                                             |  |

|    | Proc                                            | edure 15: Reset                                                                                                    | Password on a Subordin                                                            | ate User Profile             |             |
|----|-------------------------------------------------|----------------------------------------------------------------------------------------------------|-----------------------------------------------------------------------------------|------------------------------|-------------|
|    | Customer User M<br>Locate user by:<br>Last Name | lanagement<br>•                                                                                                    | Search criterion:                                                                 | Find                         | I.          |
|    | Only first utility account as                   | sociated with user is shown                                                                                                    | •                                                                                 | • ******                     | - 11        |
|    | •                                               | oucos10                                                                                                    | 5428526948                                                                        | Orlando, Lucheran            |             |
|    |                                                 | DUCO/55                                                                                                    | 5428526946                                                                        | Lutheran test, Orlandio user |             |
| 5. | Click on the Usernar                            | ne that you wou                                                                                                    | ıld like to edit. The inforr                                                      | nation for the Username :    | selected is |
|    | displayed at the bot                            | tom of the page                                                                                                    | Username calliot to     oucqa10     oucqa55                                       |                              |             |
|    | <sup>Li</sup> Édit a<br>Anna                    | i User Profile                                                                                                    |                                                                                   | Save Chargen Carcel          |             |
|    | Userna                                          | messorapos                                                                                                    |                                                                                   |                              |             |
|    | First na                                        | me Offando usar                                                                                                    |                                                                                   |                              |             |
|    | Last na                                         | mg conversion                                                                                                    |                                                                                   |                              |             |
|    | Verify                                          | mail oucua55@gmail.com                                                                                                    |                                                                                   |                              |             |
|    | Reset                                           | Password                                                                                                    |                                                                                   |                              |             |
|    | Deares                                          | a one time passworth that the user                                                                                                    | r must change upon first logini                                                   |                              |             |
|    | Passwo                                          | nd                                                                                                    |                                                                                   |                              |             |
|    | Verify                                          | annword                                                                                                    |                                                                                   |                              |             |
|    | Paramer<br>Paramer<br>Paramer<br>Paramer        | da ara cape versitive<br>de must be between 8 and 16 char<br>de must conten at leves 1 alphabe<br>de must conten at leves 1 special<br>de must conten at leves 1 special p | acters long<br>to character<br>white<br>functor the example 2-86%, excluding 5-25 | Resul Passwerd               |             |
|    |                                                 |                                                                                                    |                                                                                   |                              |             |

|     | Procedure 15: Reset Password on a Subordina                                                                                                    | te User Profile                                                                                                    |
|-----|----------------------------------------------------------------------------------------------------|----------------------------------------------------------------------------------------------------|
| 6.  | <ul> <li>Assign a temporary password to the Subordinate user that follows the guidelines:</li> <li>Between 8 and 16 characters long</li> <li>At least 1 alphabetic character</li> <li>At least 1 numeric value</li> <li>At least 1 special character</li> </ul> | When the subordinate user logs in, they<br>will be forced to enter a new password<br>before gaining access to the portal<br>features. |
| 7.  | Select Reset Password. Reset Password                                                                                                    | Selecting cancel will return you to the opening window as seen in step 2.                                                             |
| 8.  | The system will post Password reset successfully. upon comp                                                                                                    | letion of the save.                                                                                                    |
| 9.  | If the user has tried three times to login unsuccessfully, the account status may have a lock indicator.                                                                                                    | The user is automatically unlocked thirty<br>minutes following the last unsuccessful<br>login attempt.                                |
| END |                                                                                                    |                                                                                                    |

#### What is Advanced Alerts?

Advanced Alerts provides you a tool for monitoring the usage on a group of meters. The usage is evaluated at the interval level. The alert provides you updates when your threshold is exceeded. You can look for peaks, valleys or a specific value.

Setting up the alert involves deciding on a number of things including:

- Which group to evaluate
- How many days to review
- What value will trigger the alert
- Are we looking for intervals greater than, less than or equal to the value
- Should the group be evaluated as an aggregated group or should you look at each meter/service point
- Who should receive the alerts

Once the alert is set, the system will evaluate the intervals daily to see if they meet the criteria you set up. The email will be sent each day a new set of violations occurs. If a violation does not occur on a particular day, the email will not be sent.

This sample email was for an alert on GroupE4 looking for an aggregate interval value greater than 25. The threshold must be crossed 5 or more times before the alert is reported. The information in the email includes:

- Asset Name Group selected for the alert
- Asset Type Group (aggregate reporting) or Service Location (meter reporting)
- Date Day being reported on
- Value This is the peak value on the intervals over the days evaluated. If the peak value on the new day is not higher, the peak from the previous days is noted.
- Count How many times the threshold was violated. This is a cumulative number starting with the oldest day to the current day.

Alert Name: Alert - Int - Grouped Template: kWh Threshold Check Group: GroupE4 Description: This alert checks meter channel data for each interval read > 25.0. If it is detected 5 or more time(s) from 2018-09-29 to the date listed below, the alert is generated. This check evaluates the group of service location as a set summed together. Asset Name Asset Type Value Count Date 276.90 493 GroupE4 Group 2018-10-05

480

#### How do I setup alerts on my usage?

2018-10-04

263.45

Group

GroupE4

|    | Procedure 16: Creating an Advanced Alert   |                                                      |  |  |
|----|--------------------------------------------|------------------------------------------------------|--|--|
| 1. | Select Organization Mgmt on the left menu. | The menu is representative of an Analytics customer. |  |  |

|    | Procedure 16: Creating an Advanced Alert                                                                                                    |
|----|----------------------------------------------------------------------------------------------------|
|    | <ul> <li>Home</li> <li>My Consumption Data</li> <li>Organization Mgmt.</li> <li>User Management</li> <li>User Management</li> <li>Advanced Alerts</li> </ul> |
| 2. | The Organization Mgmt window will be displayed.                                                                                                    |
|    |                                                                                                    |
| 3. | Scroll to the bottom of the page to the Advanced Alerts Admin section. Initial display lists any configured alerts.                                          |

|    | Pro                           | cedure 16: Creatir              | ng an Advanced                     | Alert                               |                   |
|----|-------------------------------|---------------------------------|------------------------------------|-------------------------------------|-------------------|
|    | Advanced Alerts Admin         |                                 |                                    | Search:                             | 1                 |
|    | Alert Type                    | 15                              | Alert Name                         |                                     | 11 11             |
|    | kWh Threshold Check           |                                 | tentiqa32                          | Edit                                | Delete            |
|    | kWh Threshold Check           |                                 | Alert256                           | Edu                                 | Detera            |
| 4. | Select New to create an aler  | t. The application              | will walk you th                   | rough the process                   |                   |
|    |                               |                                 |                                    |                                     |                   |
|    | Advanced Alerts Admin         |                                 |                                    |                                     |                   |
|    | Configured New                |                                 |                                    |                                     |                   |
|    | Create New Alert Steps        | Pick Alert Type                 |                                    |                                     |                   |
|    | 1. Pick Alert Type            |                                 |                                    |                                     |                   |
|    |                               | The Create New Alert sciaril as | il automatically add steen for the | e required parameters of the select | and almost charge |
|    |                               | when you click the heat they b  | uttile                             |                                     |                   |
|    |                               | Cancel Previous Step N          | iext Step                          |                                     |                   |
|    |                               |                                 |                                    | _                                   |                   |
|    |                               |                                 |                                    |                                     |                   |
| 5. | Pick Alert Type. The only sel | lection at this time            | is kWh Thresho                     | ld Check. Select th                 | ne alert from the |
|    | Alert Type dropdown. Click    | on Next Step.                   |                                    |                                     |                   |
|    | Configured New                |                                 |                                    |                                     |                   |
|    | Create New Ale                | rt Stens                        |                                    |                                     |                   |
|    |                               | Pick                            | Alert Type                         |                                     |                   |
|    | 1. Pick Alert Ty              | Pl Plea                         | to salari                          |                                     |                   |
|    |                               | Piea                            | se select                          |                                     |                   |
|    |                               | when                            | you clear the Next Step but        | ton                                 |                   |
|    |                               | -                               |                                    |                                     |                   |
|    |                               | Cance                           | el Previous Step Ne                | xt Step                             |                   |
|    |                               |                                 |                                    |                                     |                   |
|    |                               |                                 |                                    |                                     |                   |

| Configure GroupName parameter<br>group to be analyzed. The group<br>previous section called Meter G<br>Step.                                                                                                    | er. Enter the name of the<br>p names can be found in the<br>roup Creation. Click on Next                                                                                                    | You can copy (Cntl-C) the group nam<br>and paste (Cntl-V) it into the field<br>Meter Group to Report on.                                                                                                    |
|----------------------------------------------------------------------------------------------------|----------------------------------------------------------------------------------------------------|----------------------------------------------------------------------------------------------------|
| Meter Group Creation                                                                                                    | Configured New<br>Create New Alert Steps<br>1. Pick Alert Type<br>2. Configure GroupNo.III-<br>parameter<br>3. Configure daysToCheck<br>parameter<br>Cancel                                                                                                    | gure GroupName parameter                                                                                                    |
| ·                                                                                                    | 4. Configure count Threshold<br>parameter<br>5. Configure value Threshold<br>parameter                                                                                                    |                                                                                                    |
| Configure daysToCheck paramet<br>how many days you want to eva<br>should you select 7 days, the thr<br>over a week. Enter the number<br>Step.                                                                                                    | ter. This value represents<br>aluate across. For example,<br>reshold will be evaluated<br>of days and click on Next                                                                                                    | Selecting Previous Step at any point wil<br>return you to the previous parameter.<br>You can also move to a different step b<br>clicking on the name of the step on the<br>left.<br>Previous Step                                    |
| Configure daysToCheck paramet<br>how many days you want to eva<br>should you select 7 days, the thr<br>over a week. Enter the number<br>Step.                                                                                                    | ter. This value represents<br>aluate across. For example,<br>reshold will be evaluated<br>of days and click on Next                                                                                                    | Selecting Previous Step at any point wil<br>return you to the previous parameter.<br>You can also move to a different step b<br>clicking on the name of the step on the<br>left.<br>Previous Step<br>parameter                       |
| Configure daysToCheck paramet<br>how many days you want to eva<br>should you select 7 days, the thr<br>over a week. Enter the number<br>Step.<br>Create New Alert Steps                                                                                                    | A. Configure count firmshold<br>parameter<br>3. Configure value Threshold<br>parameter<br>ter. This value represents<br>aluate across. For example,<br>reshold will be evaluated<br>of days and click on Next<br>Configure daysToCheck<br>Defines how many days to look back for th                                    | Selecting Previous Step at any point wil<br>return you to the previous parameter.<br>You can also move to a different step b<br>clicking on the name of the step on the<br>left.<br>Previous Step<br>parameter                       |
| Configure daysToCheck paramet<br>how many days you want to eva<br>should you select 7 days, the thr<br>over a week. Enter the number<br>Step.<br>Create New Alert Steps<br>1. Pick Alert Type<br>2. Configure GroupName<br>parameter                                                                                      | A Configure count firmshold<br>parameter<br>S Configure value Threshold<br>parameter<br>ter. This value represents<br>aluate across. For example,<br>reshold will be evaluated<br>of days and click on Next<br>Configure daysToCheck<br>Defines how many days to look back for th<br>7                                 | Selecting Previous Step at any point wil<br>return you to the previous parameter.<br>You can also move to a different step b<br>clicking on the name of the step on the<br>left.<br>Previous Step<br>parameter                       |
| Configure daysToCheck paramet<br>how many days you want to eva<br>should you select 7 days, the the<br>over a week. Enter the number<br>Step.<br>Create New Alert Steps<br>1. Pick Alert Type<br>2. Configure GroupName<br>parameter<br>3. Configure daysToCheck<br>parameter                                             | A. Configure count firmshold<br>parameter<br>b. Configure value Threshold<br>parameter<br>aluate across. For example,<br>reshold will be evaluated<br>of days and click on Next<br>Configure daysToCheck<br>Defines how many days to look back for th<br>7<br>Parameter Range:<br>Minimum Value 1                      | Selecting Previous Step at any point wil<br>return you to the previous parameter.<br>You can also move to a different step b<br>clicking on the name of the step on the<br>left.<br>Previous Step<br>parameter<br>reshold violations |
| Configure daysToCheck paramet<br>how many days you want to eva<br>should you select 7 days, the the<br>over a week. Enter the number<br>Step.<br>Create New Alert Steps<br>1. Pick Alert Type<br>2. Configure GroupName<br>parameter<br>3. Configure daysToCheck<br>parameter<br>4. Configure countThreshold<br>parameter | A. Configure count firmshold<br>parameter<br>3. Configure valueThreshold<br>parameter<br>biluate across. For example,<br>reshold will be evaluated<br>of days and click on Next<br>Configure daysToCheck<br>Defines how many days to look back for th<br>7<br>Parameter Range:<br>Minimum Value 1<br>Maximum Value 365 | Selecting Previous Step at any point wil<br>return you to the previous parameter.<br>You can also move to a different step b<br>clicking on the name of the step on the<br>left.<br>Previous Step<br>parameter<br>reshold violations |

|    |                                                                     | Procedure 16                                                                                                  | 6: Creating an A                                        | dvanced                  | Alert                                                                                                    |
|----|---------------------------------------------------------------------|----------------------------------------------------------------------------------------------------|---------------------------------------------------------|--------------------------|----------------------------------------------------------------------------------------------------|
| 8. | Configure coun<br>how many viola<br>alert is sent. En<br>Next Step. | tThreshold parameter.<br>ations must occur in the<br>nter the number of viol                                  | This value indic<br>e period before<br>ations and click | cates<br>the<br>on       | Selecting cancel at any point will return<br>you to the list of Configured alerts.                                                  |
|    | Co                                                                  | nfigured New<br>Create New Alert Steps<br>1. Pick Alert Type                                                  | Configure co                                            | ountThr<br>during the de | eshold parameter                                                                                                    |
|    |                                                                     | 2. Configure GroupName<br>parameter     3. Configure daysToCheck<br>parameter     4. Configure countThreshold | 5<br>Parameter Range:<br>Minimum Value                  | 1                        |                                                                                                    |
|    |                                                                     | 5. Configure valueThreshold<br>parameter<br>6. Configure<br>valueThresholdOp parameter                        | Cancel Previous                                         | Step Ne                  | xt Step                                                                                                    |
| 0  | Configure value                                                     | 7. Configure                                                                                                  | What value she                                          |                          | You are evaluating the fifteen minute                                                                                               |
| 9. | exceeded befor<br>click on Next St                                  | re an alert is registered<br>ep.                                                                              | ? Enter the value                                       | ie and                   | intervals during the day. What kWh<br>value is your average max? Do you want<br>to track when any intervals exceed that<br>average? |

|     | Procedure 1                                                                       | 6: Creating an Advanced Alert                                                      |
|-----|-----------------------------------------------------------------------------------|------------------------------------------------------------------------------------|
|     | Configured New<br>Create New Alert Steps                                          | Configure valueThreshold parameter                                                 |
|     | 1. Pick Aiert Type                                                                | The threshold to compare the data against.                                         |
|     | 2. Configure GroupName<br>parameter                                               | 1                                                                                  |
|     | 3. Configure daysToCheck<br>parameter                                             | Parameter Range:<br>Minimum Value 0.000001                                         |
|     | 4. Configure countThreshold<br>parameter                                          | Maximum Value 9999.9                                                               |
|     | 5. Configure valueThreshold<br>parameter                                          | Cancel Previous Step Next Step                                                     |
|     | 6. Configure<br>valueThresholdDp parameter                                        |                                                                                    |
| 10. | Configure valueThresholdOp paramet<br>are >, <, >=, <=, or =. Enter the operation | ter. What comparison do you want to make? The examples<br>tor and click Next Step. |
|     | Create New Alert Steps                                                            | Configure valueThresholdOp parameter                                               |
|     | 1. Pick Alert Type                                                                | Operator (ie: >, <> =, =, =)                                                       |
|     | 2. Configure GroupName<br>perameter                                               | u 🔪                                                                                |
|     | 3. Configure daysToCheck<br>parameter                                             | Cancel Previous Step                                                               |
|     | 4. Configure countThreshold<br>perameter                                          | Restored Relationships of Restored                                                 |
|     | 5. Configure valueThreshold<br>parameter                                          |                                                                                    |
|     | 6. Configure<br>valueThresholdOp parameter                                        |                                                                                    |
|     | 7. Continue                                                                       |                                                                                    |
| 11. | Configure Aggregated Isage paramete                                               | er. You are evaluating a group. This value lets you choose to                      |

|     | Procedure 16: 0                                                                                                    | Creating an Advanced                                                                                                    | Alert                                                                                                    |
|-----|----------------------------------------------------------------------------------------------------|----------------------------------------------------------------------------------------------------|----------------------------------------------------------------------------------------------------|
|     | Configured New<br>Create New Alert Steps<br>1. Pick-slart Type<br>2. Configure Grouphiame<br>parameter<br>3. Configure GaysToCheck<br>parameter<br>4. Configure countThreshold<br>parameter<br>5. Clanfigure value Threshold<br>parameter<br>5. Configure<br>4. Configure parameter<br>5. Configure<br>4. Configure parameter<br>5. Configure<br>5. Configure<br>5. Con | Configure Aggregated.<br>Uses eggregeted over all meters in grou<br>No Yes<br>Cancel Previous Step Next Ste                            | Jsage parameter                                                                                                    |
| 12. | Save & Initiate Alert. Create a unique na                                                                                                    | ame for your alert.                                                                                                    | Since the alerts are viewable by<br>subordinate users, a unique name could<br>include the group name plus the<br>threshold (i.e. GroupABCequal25). |
|     | Create New Alert Steps<br>Create New Alert Steps<br>1. Pick Alert Type<br>2. Configure GroupName<br>parameter<br>3. Configure daysToCheck<br>parameter<br>4. Configure daysToCheck<br>parameter<br>5. Configure valueThreshold<br>parameter<br>5. Configure valueThreshold<br>parameter<br>6. Configure<br>valueThresholdOp parameter<br>7. Configure<br>AggregatedUsage parameter<br>8. Save & Initiate Alert                                                                                                    | Save & Initiate Ale<br>Enter a unique name for this<br>Add Subscribers<br>No subscribers<br>Add New Subscriber<br>Cancel Previous Step | Ft<br>slurt<br>Create Alert                                                                                                    |

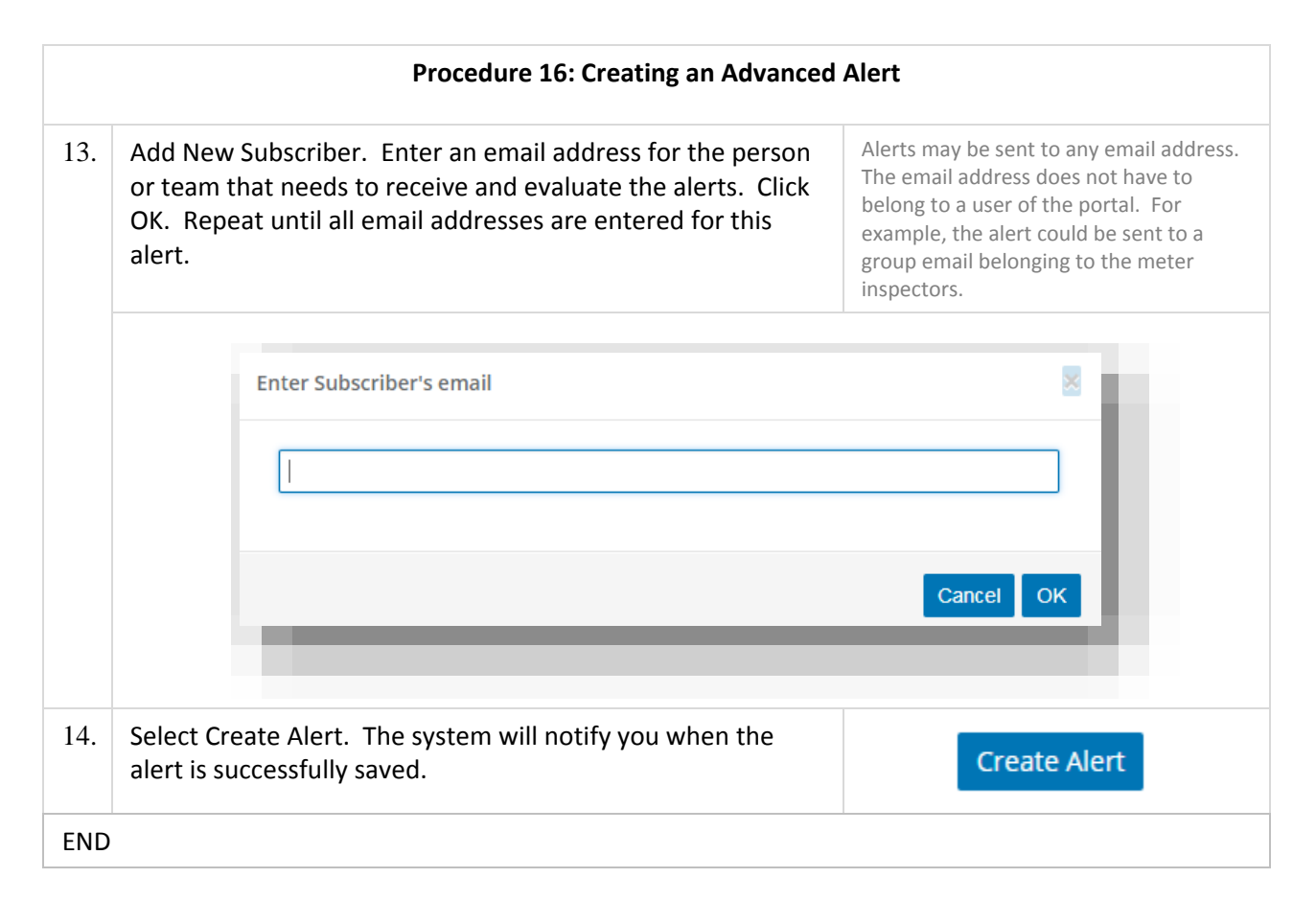

#### How do I update the alerts on my usage?

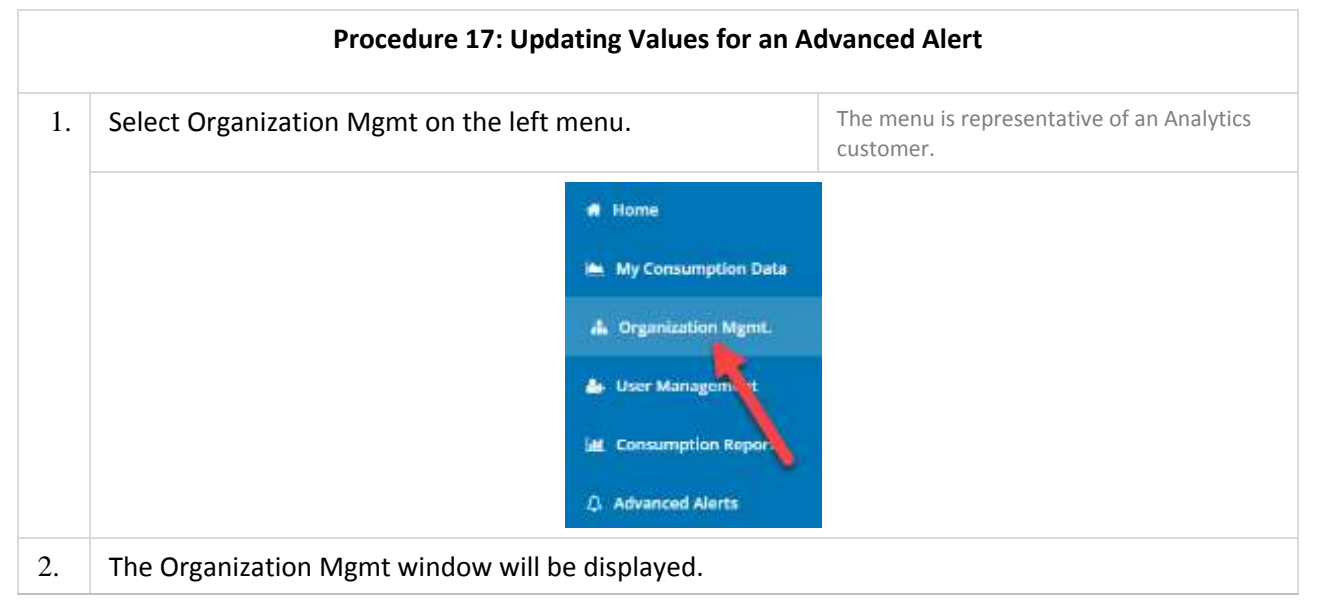

|    |      |                                 | Proce        | lure 17: Up   | dating Val                                                                                                    | ues fo    | r an   | Advanc   | ed Alert  |                      |                       |                      |                 |
|----|------|---------------------------------|--------------|---------------|----------------------------------------------------------------------------------------------------|-----------|--------|----------|-----------|----------------------|-----------------------|----------------------|-----------------|
|    |      |                                 |              |               |                                                                                                    |           |        |          |           |                      |                       |                      |                 |
|    |      | Organization Configuration      |              |               |                                                                                                    |           |        |          |           |                      |                       |                      |                 |
|    |      | Territoria                      |              | 1722/M17      |                                                                                                    |           |        |          |           | -                    |                       | -                    |                 |
|    |      |                                 |              |               |                                                                                                    |           |        | diam (i  |           | -                    |                       | -1                   |                 |
|    |      | Meter Group Creation            |              |               |                                                                                                    |           |        |          |           |                      |                       | -1                   |                 |
|    |      | -                               |              |               |                                                                                                    |           |        |          |           |                      |                       |                      |                 |
|    |      |                                 | 1 harden     | 1 March 199   | in the second second second second second second second second second second second second second second second |           | and a  |          |           |                      |                       | -1                   |                 |
|    |      |                                 | Projections. |               | 10.000                                                                                                    | -         | =      |          |           |                      |                       |                      |                 |
|    |      |                                 | datas (      | 4             | 427.991                                                                                                    | -         | -      |          |           |                      |                       |                      |                 |
|    |      |                                 |              |               |                                                                                                    |           |        |          |           |                      |                       | 31.20.               |                 |
|    |      | Advanced Alerts Admin           |              |               |                                                                                                    |           |        |          |           |                      |                       |                      |                 |
|    |      | Telepost land                   |              |               |                                                                                                    |           |        |          |           | -                    |                       | -1                   |                 |
|    |      | Auction<br>and Texason (Sector) |              |               |                                                                                                    |           |        | i Arches |           |                      |                       |                      |                 |
|    |      |                                 |              |               |                                                                                                    |           |        | der/th   |           |                      |                       |                      |                 |
|    |      | -                               | _            | _             | _                                                                                                    |           |        |          |           |                      |                       |                      |                 |
|    |      |                                 |              |               |                                                                                                    |           |        |          |           |                      |                       |                      |                 |
| 3. | Scr  | oll to the bot                  | tom of th    | e page to t   | he Advance                                                                                                    | ed Aler   | rts A  | dmin se  | ction. In | itial d              | isplay l              | lists an             | y               |
|    | cor  | figured alert                   | S.           |               |                                                                                                    |           |        |          |           |                      |                       |                      |                 |
|    |      |                                 |              |               |                                                                                                    |           |        |          |           |                      |                       |                      |                 |
|    |      | Advanced Ale                    | rts Admin    |               |                                                                                                    |           |        |          |           |                      |                       | - 1                  |                 |
|    |      | Configured New                  | w (          |               |                                                                                                    |           |        |          |           |                      |                       | _                    |                 |
|    |      | Show to 💌                       | entries      |               |                                                                                                    |           |        |          | Se        | arch:                |                       |                      |                 |
|    |      | Alert Type                      |              |               | <i>th</i> ,                                                                                                    | Alert Nam |        |          |           |                      |                       | 14                   |                 |
|    |      | kWh Threshold                   | i Check      |               |                                                                                                    | testqa32  |        |          |           | Edi                  |                       | Defete               |                 |
|    |      | kWh Threshold                   | i Check      |               |                                                                                                    | Alert250  |        |          |           | Edi                  |                       | Delete               |                 |
|    |      | _                               | _            | _             | _                                                                                                    | -         | -      | -        | -         |                      |                       |                      |                 |
|    |      |                                 |              |               |                                                                                                    |           |        |          |           |                      |                       |                      |                 |
| 4. | Sel  | ect Edit for th                 | ne alert yo  | ou wish to u  | update. Th                                                                                                    | e alert   | t exp  | ands to  | Onl       | y edit c             | one aler              | t at a tin           | ne. To          |
|    | allo | w you to ma                     | ke chang     | es. You onl   | y have to e                                                                                                    | edit the  | e valı | ues that | dele      | ete an a<br>ton foll | alert, se<br>owing th | lect the<br>ne Alert | Delete<br>Name. |
|    | γοι  | want to. Th                     | e other v    | alues will re | emain as o                                                                                                    | riginall  | ly de  | fined.   |           |                      |                       |                      |                 |
|    |      |                                 |              | Edit          |                                                                                                    |           |        |          |           |                      | Delet                 | te                   |                 |
|    |      |                                 |              |               |                                                                                                    |           |        |          |           |                      |                       |                      |                 |

|    | Procedure 17                                                                                                    | 7: Updating Values for an Advan                         | nced Alert                                                                                                |
|----|----------------------------------------------------------------------------------------------------|---------------------------------------------------------|----------------------------------------------------------------------------------------------------|
|    | Alert Type<br>With Threshold Oleck<br>Status (2) Safaccrises<br>(2) Parameters<br>Group Name<br>Bays To Check<br>Threshold Value<br>Comparison Oparator<br>Aggregated Usage?             | Abert Name<br>Abert 23                                  |                                                                                                    |
| 5. | Edit Group Name. Click on Grou<br>open to show the current setting<br>needed.                                                                                                    | ip Name and the panel will gs. Update the value, as     | You can copy (Cntl-C) the group name<br>and paste (Cntl-V) it into the field<br>Meter Group to Report on. |
|    | Alect Type<br>With Threshold Oreck<br>Datus () Subscribers<br>Group Name<br>Setter group to report on.<br>Nighwoods<br>Days To Check<br>Threshold Violation Count<br>Threshold Violation | Alert Name<br>Alert 123                                 |                                                                                                    |
| 6. | Edit Days to Check. Click on Day open to show the current setting needed.                                                                                                    | vs to Check and the panel will gs. Update the value, as | Minimum value is 1.<br>Maximum value is 365.                                                              |

|       | Procedure 17: Updating Va                                                                      | lues for an Advanced Ale                | ert                                   |
|-------|------------------------------------------------------------------------------------------------|-----------------------------------------|---------------------------------------|
|       | Alert Type                                                                                     | 13 Alert Name 17                        | 12 11                                 |
|       | kith Threshold Check                                                                           | Alert723 Edit                           | Deleza                                |
|       | Statue ① Subscribers ③ Parameters                                                              |                                         |                                       |
|       | Group Name                                                                                     |                                         |                                       |
|       | Days To Check                                                                                  |                                         |                                       |
|       | Defines how many days to look back for threshold violation                                     | ŧ.                                      |                                       |
|       | Maximum Value 365                                                                              |                                         |                                       |
| '. Ec | Edit Threshold Violation Count. Click on Three<br>Count and the panel will open to show the cu | hold Violation Minin<br>Trent settings. | num value is 1.<br>num value is 1000. |
| U     | Jpdate the value, as needed.                                                                   | Ik Alert Name II                        | 11 11                                 |
|       | kWh Threshold Check                                                                            | Alert123                                | t Deleter                             |
|       | Status () Subjections () Parameters                                                            |                                         |                                       |
|       | Group Name                                                                                     |                                         |                                       |
|       | Threshold Violation Count                                                                      |                                         |                                       |
|       | How many violations during the defined period before re-                                       | iorting.                                |                                       |
|       | Parameter Range:                                                                               |                                         |                                       |
|       |                                                                                                |                                         |                                       |
|       | Minimum Value 1<br>Maximum Value 1000                                                          |                                         |                                       |
|       | Minimum Value 1<br>Maxmum Value 1000                                                           |                                         |                                       |

|     |                                    | Procedure 17                   | : Updating Values f | or an Adva | anced Al | ert              |                     |
|-----|------------------------------------|--------------------------------|---------------------|------------|----------|------------------|---------------------|
|     |                                    |                                |                     |            |          |                  |                     |
|     | Ale                                | л Турв                         | 14                  | Alert Name |          | 11 11            |                     |
|     | 3040                               | n Threshold Check.             |                     | Aler1123   | Felt.    | Delete           |                     |
|     |                                    | rtus 🛞 Subscribers 🙆 Par       | rameters            |            |          |                  |                     |
|     |                                    | Sroup Name                     |                     |            |          |                  |                     |
|     |                                    | lays To Check                  |                     |            |          |                  |                     |
|     |                                    | Treshold Violation Count       |                     |            |          |                  |                     |
|     |                                    | Threshold Value                |                     |            |          |                  |                     |
|     |                                    | he threshold to compare the d  | ata against.        |            |          |                  |                     |
|     |                                    | 1                              |                     |            |          |                  |                     |
|     |                                    | arameter Range:                |                     |            |          |                  |                     |
|     |                                    | Minimum Value 0.000001         |                     |            |          |                  |                     |
|     |                                    | Maximum Value 9999.9           |                     |            |          |                  |                     |
|     |                                    | _                              |                     |            |          | _                |                     |
|     |                                    |                                |                     |            |          |                  |                     |
|     | panel will open<br>value, as neede | to show the curr<br>d.         | ent settings. Updat | e the      |          |                  |                     |
|     | Alert                              | Туре                           | 14                  | Alert Name |          |                  |                     |
|     | 100th                              | Threshold Check                |                     | Alert123   | Eite     | Delete           |                     |
|     | Star                               | us 🛞 Subscribers 🖲 Para        | ametera             |            |          |                  |                     |
|     | Gr                                 | oup Name                       |                     |            |          |                  |                     |
|     | D                                  | lys To Check                   |                     |            |          |                  |                     |
|     | Th                                 | reshold Violation Count        |                     |            |          |                  |                     |
|     | Th                                 | reshold Value                  |                     |            |          |                  |                     |
|     | Co                                 | mparison Operator              |                     |            |          |                  |                     |
|     | 01                                 | reratur (ie: >, <, >=, <=, =]. |                     |            |          |                  |                     |
|     |                                    |                                |                     |            |          |                  |                     |
|     |                                    |                                |                     |            |          | _                |                     |
|     |                                    |                                |                     |            |          |                  |                     |
|     |                                    |                                |                     |            |          |                  |                     |
| 10. | Edit Aggregate l                   | Jse. Click on Age              | gregated Usage and  | the        | Choose   | Yes to aggregat  | e all the meters in |
|     | panel will open                    | to show the curr               | ent settings. Updat | e the      | evaluate | e meters individ | ually.              |
|     | value, as neede                    | J.                             |                     |            |          |                  |                     |
|     |                                    |                                |                     |            |          |                  |                     |

|     |                              | Procedure 17                                                                                                    | : Updating Val             | ues for an A            | Advanced A | lert   |      |
|-----|------------------------------|----------------------------------------------------------------------------------------------------|----------------------------|-------------------------|------------|--------|------|
|     |                              | Alert Type<br>Alert Type<br>Alert Type<br>Study Threshold Check<br>Comparison Devration<br>Aggregated Usage1<br>Usage aggregated over all meter<br>© No * Yes | Ik<br>remeters<br>ringroup | Alert Name<br>Alert 123 |            |        |      |
| 11. | Save. Select the alert is su | Save Edits. A messa<br>uccessfully saved.                                                                                                    | ige will be disp           | layed when              |            | Save E | dits |
| END | ·                            |                                                                                                    |                            |                         |            |        |      |

### How do I update the subscribers on my alerts?

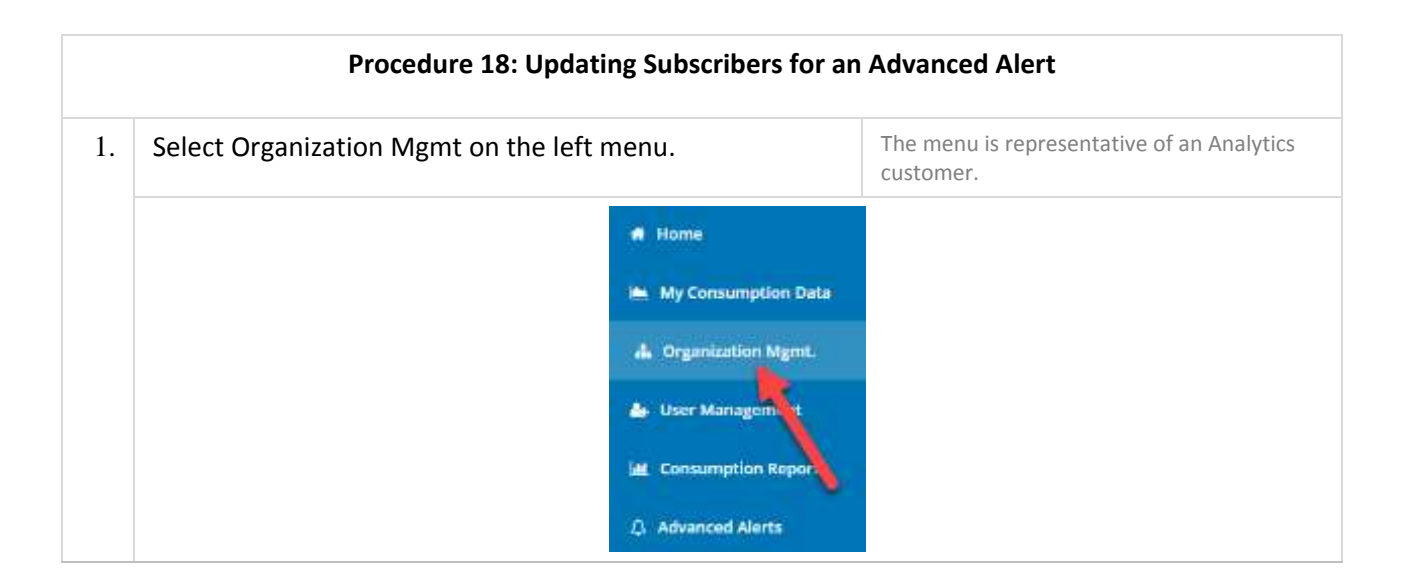

|    | Procedure 18: Updating Subs                                                                                                    | cribers for an Advance                      | d Alert                                                             |
|----|----------------------------------------------------------------------------------------------------|---------------------------------------------|---------------------------------------------------------------------|
| 2. | The Organization Mgmt window will be display                                                                                                    | ved.                                        |                                                                     |
|    | Organization Configuration                                                                                                    |                                             |                                                                     |
|    | Transmittan                                                                                                    | Second (2                                   |                                                                     |
|    | Meter Group Creation                                                                                                    |                                             |                                                                     |
|    | Main France         Management         Management         Management         Description           State         Programmer         Mail         Programmer         Mail         Programmer         Mail         Mail |                                             |                                                                     |
|    | Advanced Alerts Admin                                                                                                    |                                             |                                                                     |
|    | Emer (m. 1. energy)<br>Antique<br>(ch. house there<br>(ch. house there)                                                                                                    | 3 Art bas<br>much<br>brite                  |                                                                     |
| 3. | Scroll to the bottom of the page to the Advance                                                                                                    | ed Alerts Admin section                     | n. Initial display lists any                                        |
|    | configured alerts.                                                                                                    |                                             |                                                                     |
|    | Advanced Alerts Admin                                                                                                    |                                             |                                                                     |
|    | Configured New<br>Show to 💌 entries                                                                                                    |                                             | Search:                                                             |
|    | Alert Type                                                                                                    | Alert Name                                  | 11 11 11                                                            |
|    | kWh Thresisold Check                                                                                                    | tentqa32                                    | Edit Delete                                                         |
|    | W/h Threshold Check                                                                                                    | Wert250                                     | Edit Delete                                                         |
| 4. | Select Edit for the alert you wish to update. The select Edit for the alert you wish to update.                                                                                                    | ne alert expands to                         | Only edit one alert at a time. To                                   |
|    | allow you to make changes. You only have to<br>you want to. The other values will remain as c                                                                                                    | edit the values that<br>originally defined. | delete an alert, select the Delete button following the Alert Name. |
|    | Edit                                                                                                    |                                             | Delete                                                              |

|    | Procedure 18: Updating Su                                                                                                    | bscribers for a | an Advanced Alert      |                 |
|----|----------------------------------------------------------------------------------------------------|-----------------|------------------------|-----------------|
| 5. | Alert Type<br>With Threshold Oleck<br>Carbon Name<br>Days To Check<br>Threshold Value<br>Comparison Operator<br>Aggregated Usage?<br>Sove Edits<br>Select Subscribers. The panel will update to | A Mert Name     | e current subscribers. |                 |
|    | Alert Type II                                                                                                    | Alert Name      |                        | 1               |
|    | kWh Stresshold Check                                                                                                    | Alert123        | Edr                    | Delete          |
|    | tiattaru@ouc.com                                                                                                    |                 |                        | _               |
|    | Add New Subscriber                                                                                                    |                 |                        | - 11            |
|    | Save Edits<br>Showing 1 to 1 of 1 entries                                                                                                    |                 | Pro                    | cour 1 next     |
|    |                                                                                                    |                 |                        |                 |
| 6. | Select the X in front of an email address to                                                                                                    | delete a subsci | riber.                 |                 |
| 7. | Select Add New Subscriber to add a new en shown below.                                                                                                    | nail address to | the alert. A pop-up    | will display as |

|     | Procedure 18: Updating Subscribers for an Adva                                                                             | anced Alert                                                                                                    |
|-----|----------------------------------------------------------------------------------------------------|----------------------------------------------------------------------------------------------------|
|     | Enter Subscriber's email                                                                                                   | Cancel OK                                                                                                    |
|     |                                                                                                    |                                                                                                    |
| 8.  | Enter the email address in the proper format. Click on OK. A successful message will be displayed when the email is added. | Email addresses are not required to be<br>registered users of the portal.<br>Repeat step 7 and 8 for additional<br>email addresses. |
| 9.  | Save. Select Save Edits. A message will be displayed when the alert is successfully saved.                                 | Save Edits                                                                                                    |
| END |                                                                                                    |                                                                                                    |

#### How do I review my alerts on the portal?

Advanced Alerts is an option on the Analytics or Subordinate left menu panel.

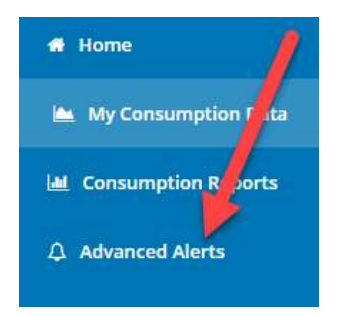

Selecting Advanced Alerts will present the Advanced Alerts Reporting Summary page. If there are no alerts configured, the message below will be presented. The Delegated Administrator will need to setup the alerts with the above procedures OR they have been configured but no violations have occurred at this time.

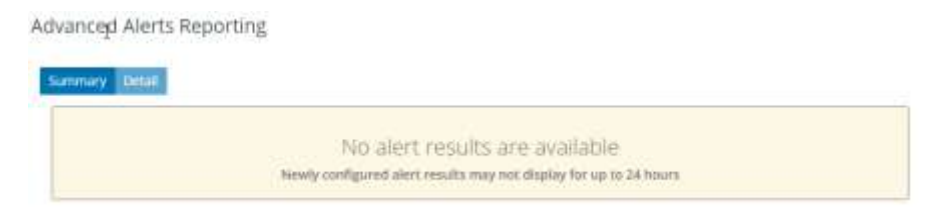

If alerts are configured and active, an image similar to the one below will be presented. The display shows the number of violations during the timeframe for the current alert.

|                             | Advanced | d Alerting   Summary I          | ly Type And Day      |                        |              |
|-----------------------------|----------|---------------------------------|----------------------|------------------------|--------------|
| en 1d 1w 1m 6s 1y All       |          |                                 |                      | 🗮 Fram Oct 20, 2018 To | Oct 26, 2018 |
|                             |          |                                 |                      |                        |              |
|                             |          | $\wedge$                        |                      |                        | 1            |
|                             | ~        | /                               | 1                    |                        | 7            |
| + CEP Group High Alerti 1   | /        | ~                               | ~                    |                        | T.           |
| WCEP Group High Alert: 1    |          |                                 |                      |                        |              |
| rday, Ort 28, 84-00 25. Ort | ZZ. Oct  | 23. 0ct                         | 24.0ct               | 25. Det.               | 28. Ort      |
|                             |          |                                 |                      |                        | 1            |
|                             | 12.04    |                                 | 23,394               |                        |              |
|                             |          | . 91                            |                      |                        |              |
|                             |          | (1) 1.102 (Statistic) = 12.0025 | 영양 이 이 이 가슴을 알 다 했다. |                        |              |

Clicking on the chart takes you to the detailed page. The chart is turned into a table showing the group or service point, the name of the alert, and the date/time of the violation.

| Alert                 | 11 | Asset Name  | Alart Time           | 11 |
|-----------------------|----|-------------|----------------------|----|
| CEP Group High Alert  |    | CEP Group   | 24-Oct-2018 11:00:00 |    |
| WCEP Group High Alert |    | WICEP Group | 26-Oct-2018 04:00:00 |    |
| WCEP Group High Alert |    | WCEP Group  | 25-0x-2018.0400:00   |    |

This data may be exported as needed by selecting the Export button when the table is displayed. The data will be downloaded to your computer in an Excel format.

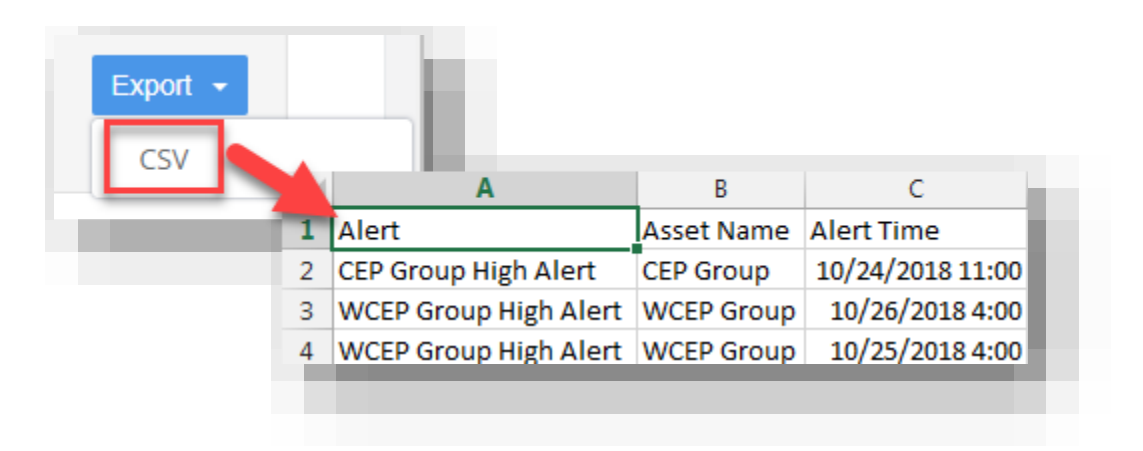

The number of rows displayed in the table may be updated by extending the timeframe. Select the calendar next to the date range. The current to/from will be highlighted. Select the new to/from dates by clicking on the dates in the calendar. Select Apply in the bottom right of the displayed calendar. The table will update to include information for the requested date range.

| 0/2 | 4/201 | 0 - 10 | 126/21  | 210 |     | 1  |       | I.   |        |         |     |     |     | Alert                 | Asset Name 11 | Alert Time           |
|-----|-------|--------|---------|-----|-----|----|-------|------|--------|---------|-----|-----|-----|-----------------------|---------------|----------------------|
| <   |       | .0     | let 201 |     | /   | 1  |       | L    |        |         |     |     |     | CEP Group High Nert   | CEP Group     | 22-Oct-2018-09-15:00 |
| Su  | Mo    | TH     | We      | P   | fr  | 54 | 54    |      |        |         |     |     |     | CEP Group High Alert  | CEP Group     | 20-041-2018-09-00:00 |
| 38  | 1     | 2      | /       | 4   | 5   |    | 3     | Sele | ct T   | lime    | Pe  | rio | 1   | CEP Group High Alert  | CEP Group     | 23-0ct-2018 11:50:00 |
| 7   | 2     | /      | 10      | !!  | 13  | 1  | 10/24 | 2018 | 5 - 10 | 126/2   | 018 |     | -   | CEP Group High Alert  | CEP Group     | 23-Oct-2018 11:30:00 |
| 14  | e     | 10     | 17      | 11  | 29. | 2  | <     |      | ¢      | )ct 201 | m   |     |     | CEP Group High Alert  | CEP Group     | 23-011-2018 04(00:00 |
| 21  | 22    | 23     | 24      | 25  | 26  | 3  | 91    | Mo   | Ţц.    | We      | m   | Ħ   | 54  | CEP Group High Alert  | CEP Group     | 24-0ct-2018 11:08:00 |
| 28  | 29    | 20     | 31      | 1   |     | -  | 20    | 1    | 2      | ÷       | 4   | Тř. | 6   | WEEP Group High Alert | WCEP Group    | 22-04-2018 04:15:00  |
|     | - 15  | .5     | 5       | 1   |     |    | 7     |      |        | 10      | π   | 12  | 13  | WEEP Group High Wort  | WCEP Group    | 23-Oct-2018 04:00:00 |
|     |       | -      | -       | -   | -   | F. | 14    | 15   | 様      | 17      | 18  | 19  | 20  | *****                 |               |                      |
|     |       |        |         |     |     |    | 23    | 22   | 23     | 24      | 25  | 28  | 27  |                       |               |                      |
|     |       |        |         |     |     |    | 28    | 29   | 36     | 22      | 7   | 5   | 3   |                       |               |                      |
|     |       |        |         |     |     |    | - 41  | 5    | 6      | 2       |     | -9  | 111 |                       |               |                      |

#### **Frequently Asked Questions**

#### What can I do in the OUConsumption Online portal as a BEWES user?

As an Annual Reporting (BEWES) customer, your primary objective is to obtain data needed to respond to the reporting requirements in Energy Star. The section <u>How do I create a BEWES report for the City</u> <u>of Orlando?</u> will guide you through the process of creating the report.

#### What can I do in the OUConsumption Online portal as an Analytics user?

An Analytics user has the full functionality of the portal including:

- View Consumption by Group
- View Consumption by Group
- View Consumption Reports
- View Alert Results
- Configure Groups of Meters
- Establish Dashboard Reports
- Set Parameters for the Consumption Reports

- Create Advanced Alerts
- Create BEWES reports

#### What can I do in the OUConsumption Online Portal as a Subordinate user?

As a Subordinate user, your access was created by the owner of the utility account. That person is responsible for administering your account, setting up meter groups, along with defining reports and alerts. Once these configurations are in place, you will be able to view the results once you access the OUConsumption Online portal with your UserID.

The Subordinate User may:

- View Consumption by Meter
- View Consumption by Group
- View Consumption Reports
- View Alert Results

#### Can I upgrade from a BEWES user to an Analytics user?

Yes. Please reach out to OUC at 407-434-2831.

#### Can I access the portal on my phone?

Yes, in landscape or horizontal. However, given the amount of information that is displayed, we recommend using a tablet for mobile access. Also, note Safari, Chrome, Firefox, Edge, and IE are the supported browsers. It does not support the generic internet icon found on mobile devices.

#### How do I remove an account?

To remove an account, access My Profile under your Username in the upper right corner.

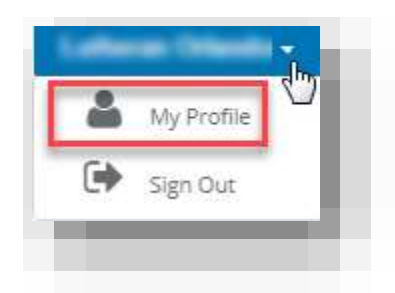

My Profile page will be presented. The initial tab selected is Personal Data. Select Utility Accounts to work with your associated accounts.

| and the second |                |                  |
|----------------|----------------|------------------|
| Personal Data  | Online Account | Utility Accounts |

The accounts that you have associated with your username will be listed at the top of the page. Select Delete next to the account that you wish to remove.

| sociated Accou     | nts    |     |
|--------------------|--------|-----|
| Consumer Account # | _      | - 1 |
| 5428526946         | Delete |     |

The system will ask you to confirm that you want to delete the account. Select OK to continue with the removal or CANCEL to leave the account associated with your Username.

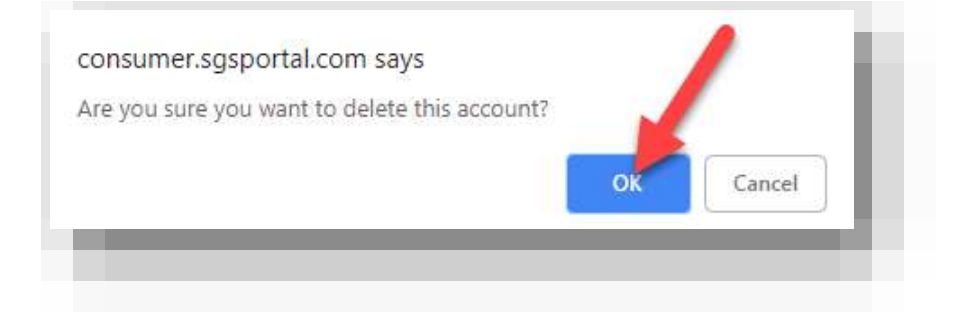